Milesight

# Al Stereo Vision People Counter

## VS125

User Guide

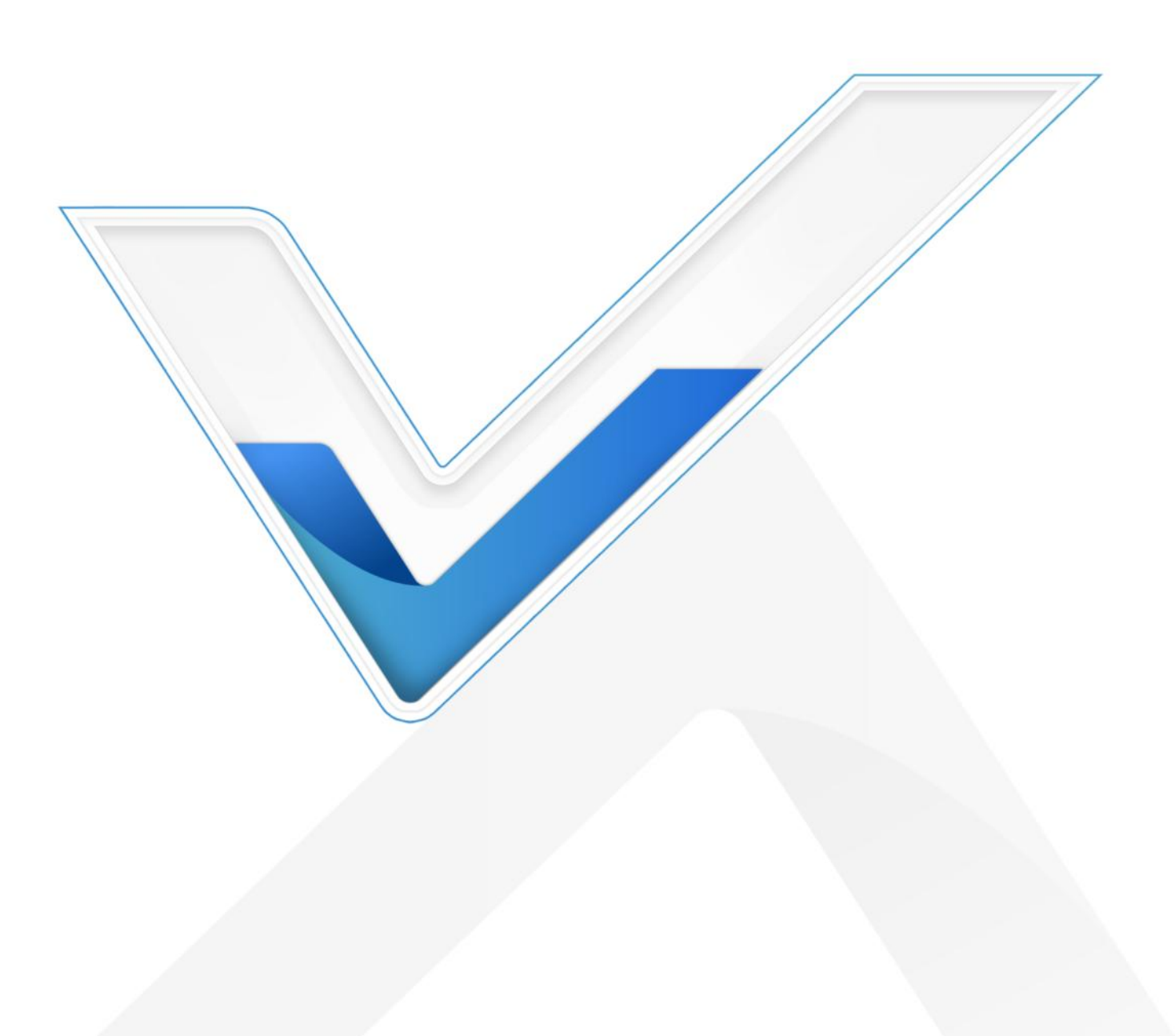

#### **Safety Precautions**

Milesight

Milesight will not shoulder responsibility for any loss or damage resulting from not following the instructions of this operating guide.

- The device must not be disassembled or remodeled in any way.
- To avoid risk of fire and electric shock, do keep the product away from rain and moisture before installation.
- Do not place the device where the temperature is below/above the operating range.
- **\*** Do not touch the device directly to avoid the scalds when the device is running.
- The device must never be subjected to shocks or impacts.
- Make sure the device is firmly fixed when installing.
- Do not expose the device to where laser beam equipment is used.
- Use a soft, dry cloth to clean the lens of the device.

#### **Gender Recognition Statement**

Milesight respects and embraces all dimensions of diversity, including gender identity anywhere along or beyond the spectrum of gender expression.

For technical reasons, the algorithm embedded in the people counter recognizes only easily discernible, visual indications when determining whether a person is more likely to be female or male, A reliable detection of the biological sex of a person is nether possible nor intended. we intend no disrespect to the gender with which a person identifies. The counts are merely a statistical measurement of a large number of people.

#### **Declaration of Conformity**

VS125 is in conformity with the essential requirements and other relevant provisions of the CE, FCC, and RoHS.

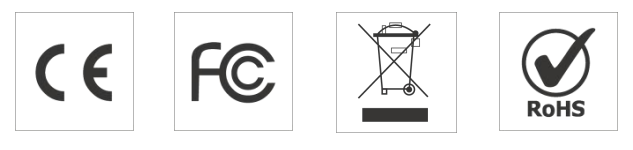

#### Copyright © 2011-2025 Milesight. All rights reserved.

All information in this guide is protected by copyright law. Whereby, no organization or individual shall copy or reproduce the whole or part of this user guide by any means without written authorization from Xiamen Milesight IoT Co., Ltd.

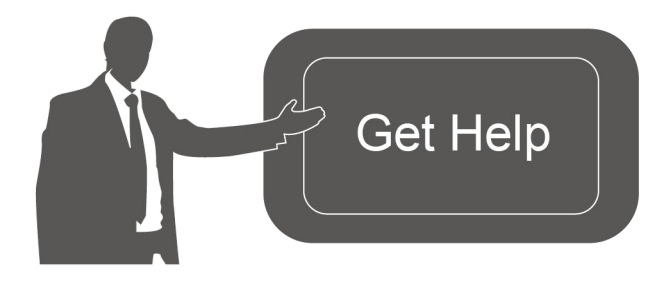

For assistance, please contact Milesight technical support: Email: iot.support@milesight.com Support Portal: support.milesight-iot.com Tel: 86-592-5085280 Fax: 86-592-5023065 Address: Building C09, Software Park Phase III, Xiamen 361024, China

#### **Revision History**

| Date          | Doc Version | Description                                                                                                    |
|---------------|-------------|----------------------------------------------------------------------------------------------------|
| Jul. 17, 2024 | V1.0        | Initial version                                                                                                    |
| Sep.30, 2024  | V1.1        | <ol> <li>Add Multi-Device Stitching;</li> <li>Add Staff Detection;</li> <li>Add Group Counting;</li> <li>Add Heatmap;</li> <li>Support TCP/IP Communication for cellular</li> </ol>                                                                                                    |
| Jan.4, 2025   | V1.2        | <ol> <li>Add configuration of Wi-Fi passwords at login,<br/>user passwords are required to contain 4 styles.</li> <li>Add Validation.</li> <li>Add U-turn automatic filtering.</li> <li>Add Record Track Start/Stop Points and show<br/>Static Track Line.</li> <li>Add I/O Settings.</li> <li>Add Obstacle Exclusion and Detection Mode<br/>Select.</li> <li>Support Individual Filter of Group Counting.</li> <li>Supports automatic replacement of device<br/>information when subscribing to a topic.</li> <li>Add LED indicator switch and diagnostic<br/>function.</li> <li>Modify the display style of real-time track line<br/>and preview layout.</li> <li>Modify field of view angle.</li> <li>Remove the HTTP access feature.</li> </ol> |

3

## Contents

| 1. Product Introduction                           | 5    |
|---------------------------------------------------|------|
| 1.1 Overview                                      | 5    |
| 1.2 Key Features                                  | 5    |
| 2. Hardware Introduction                          | 6    |
| 2.1 Packing List                                  | 6    |
| 2.2 Hardware Overview                             | 7    |
| 2.3 Button Descriptions                           | 7    |
| 2.4 Wirings                                       | 7    |
| 2.5 Dimensions (mm)                               | 8    |
| 2.6 SIM Card Installation (Cellular Version Only) | 8    |
| 3. Power Supply                                   | 9    |
| 4. Access the Sensor                              | 10   |
| 5. Operation Guide                                | .13  |
| 5.1 Dashboard                                     | .13  |
| 5.2 Rule                                          | .15  |
| 5.2.1 Basic Counting Settings                     | 15   |
| 5.2.2 Multi-Device Stitching                      | .25  |
| 5.3 Communication                                 | 32   |
| 5.3.1 Network Configuration                       | 32   |
| 5.3.2 Recipient & API                             | 38   |
| 5.4 Report                                        | 42   |
| 5.5 Image                                         | .43  |
| 5.6 Validation                                    | 44   |
| 5.7 System                                        | 46   |
| 5.7.1 Device Info                                 | 46   |
| 5.7.2 User                                        | .46  |
| 5.7.3 Time Configuration                          | .48  |
| 5.7.4 Remote Management                           | .49  |
| 5.7.5 System Maintenance                          | . 50 |
| 6. Installation Instruction                       | 51   |
| 6.1 Covered Detection Area                        | 51   |
| 6.2 Installation                                  | 52   |
| 6.3 Factors Affecting Accuracy                    | 55   |
| 7. Communication Protocol                         | .56  |
| 7.1 Periodic Report                               | 56   |
| 7.2 Trigger Report-Line Crossing People Counting  | .61  |
| 7.3 Trigger Report-Region People Counting         | 63   |
| 7.4 Trigger Report-Dwell Time Detection           | .65  |
| 8. MQTT API Command                               | 66   |
| 8.1 Search Report                                 | 66   |
| 8.2 Get Report Result                             | .68  |
| 8.3 Search Log                                    | 72   |
|                                                   |      |

## 1. Product Introduction

#### 1.1 Overview

VS125 is a professional people counting sensor that is based on deep learning AI and Binocular Stereo Vision technology. This sensor possesses an impressive accuracy of up to 99.8% in people counting, and it delivers exceptional performance even in low light environment and total darkness. Besides that, it can achieve rich attributes recognition including gender, children and staff. It is designed with privacy protection that complies with GDPR.

VS125 offers various connectivity options (Cellular and PoE) for seamless connectivity and efficient space management across applications. Additionally, it provides rich interfaces for versatile connection options (RS485/DO/DI), expanding the possibilities for integration and customization. The VS125 can be easily installed, making it ideal in retail stores, malls, offices, subways, and other locations.

## 1.2 Key Features

- Up to 99.8% people counting accuracy with AI and stereo vision technology
- Great lighting adaptability that allows it to work well in low light environments and complete darkness
- With high ceiling mounting of up to 6m, support automatic tilt correction and automatic infrared light adjustment
- Customer-defined preview privacy settings, no data with personal information is transmitted, complies with GDPR
- Support line crossing people counting, regional people counting and dwell time detection
- Rich attribute recognition abilities including gender, group counting, children, staff identification etc, provide deeper insights
- Support Heat Map function for foot traffic intensity and distribution analysis
- Support Multi-Device Stitching which enables the linking of multiple devices, allowing for up to 16 device stitching to expand coverage
- Support local data storage and data retransmission function for secured data collection
- Supports RS485/DI/DO multiple interfaces and has strong scalability
- Quick and easy management with Milesight Devicehub and Milesight Development Platform
- High compatibility of data transmission with HTTP(s)/MQTT(s) protocol and API, supports customized push content and push method

## 2. Hardware Introduction

## 2.1 Packing List

Milesight

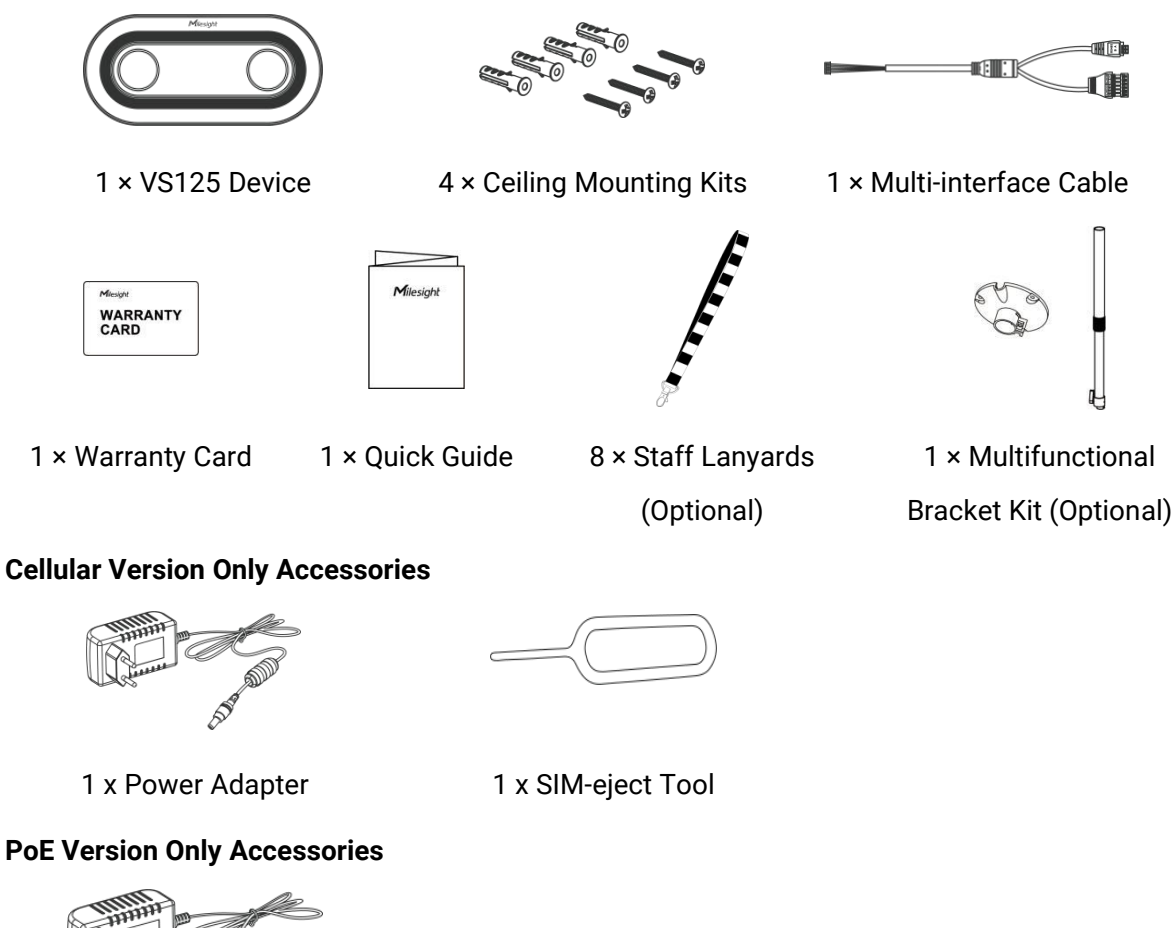

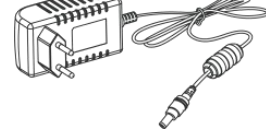

1 x Power Adapter (Optional)

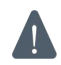

If any of the above items is missing or damaged, please contact your sales representative.

## 2.2 Hardware Overview

• Cellular Version:

Milesight

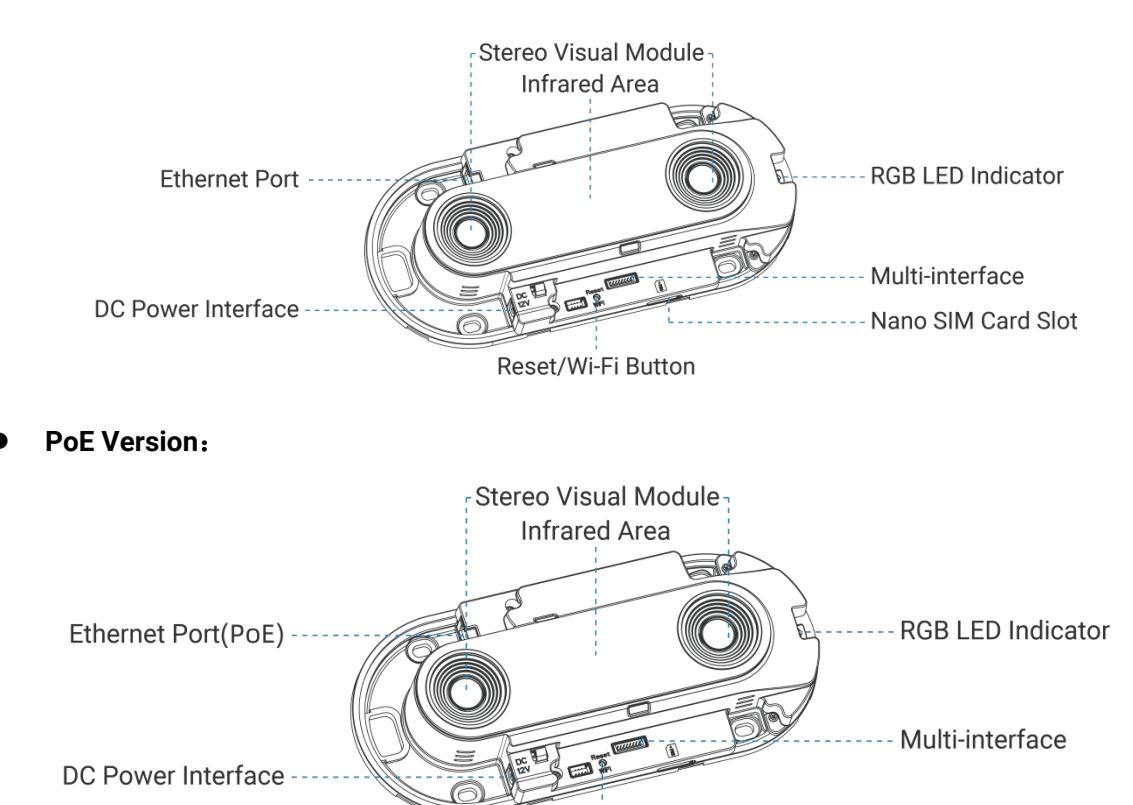

Reset/Wi-Fi Button

## 2.3 Button Descriptions

| Function                    | Action                                                          | LED Indication                                                                                          |
|-----------------------------|-----------------------------------------------------------------|----------------------------------------------------------------------------------------------------|
| Turn On/Off<br>Wi-Fi        | Press and hold the power<br>button for more than 3<br>seconds.  | Turn On/Off: Blue light blinks for 3 seconds.<br>Wi-Fi On: Blue light on.<br>Wi-Fi Off: Green light on. |
| Reset to<br>Factory Default | Press and hold the power<br>button for more than 10<br>seconds. | Green light blinks until the reset process is completed.                                                |

## 2.4 Wirings

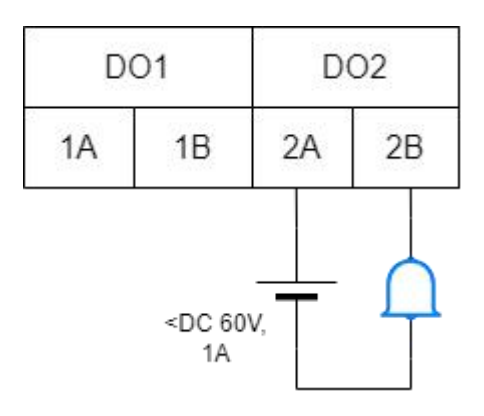

## 2.5 Dimensions (mm)

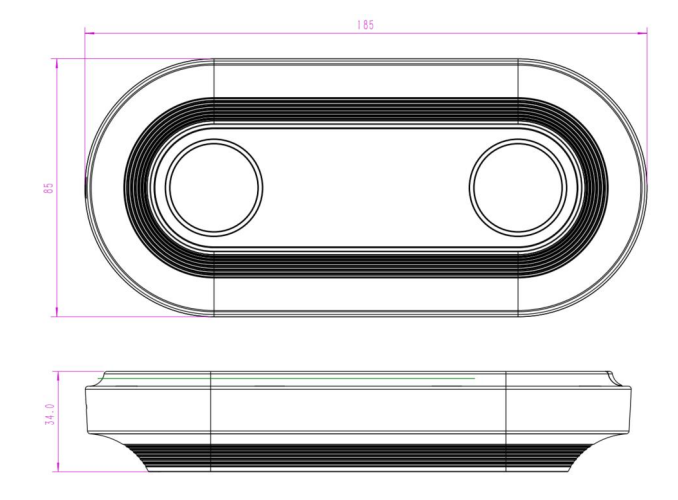

## 2.6 SIM Card Installation (Cellular Version Only)

**Step 1:** Remove the cover plate.

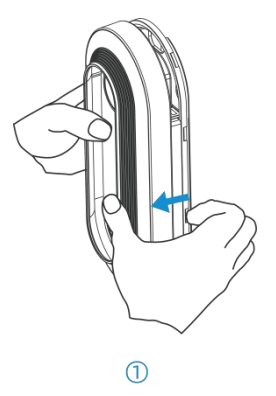

Step 2: Use the SIM-eject tool to pop open the SIM tray.

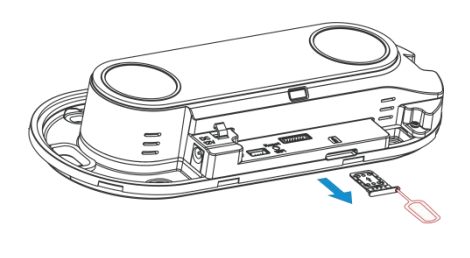

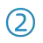

**Step 3:** Place the Nano SIM card into the sim card slot and insert it back to device.

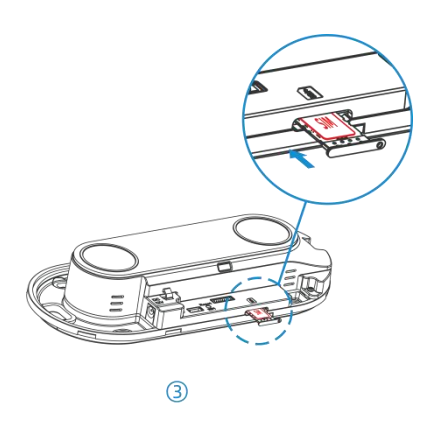

## 3. Power Supply

• Powered by DC Power Adapter (12V, 1A)

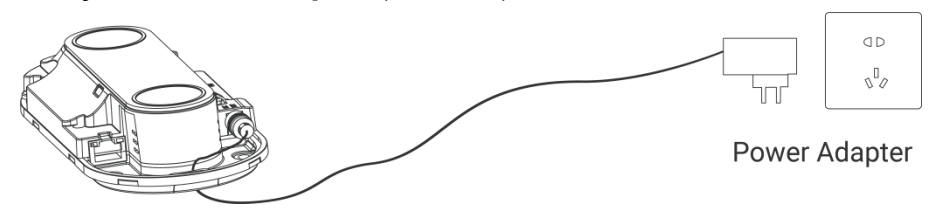

• Powered by PoE Switch (PoE Version Only, 802.3af standard)

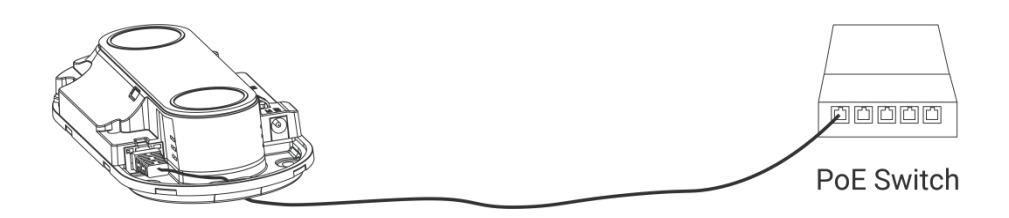

**Note:** Ensure the length of the Ethernet Cable crystal head is less than 40mm.

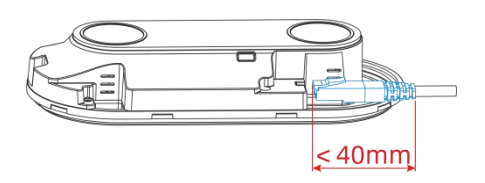

## 4. Access the Sensor

VS125 provides user-friendly web GUI for configuration access via Wi-Fi or Ethernet port. Users need to customize the password when using the device for the first time. The default settings are as below:

Wi-Fi SSID: People Counter\_xxxxxx (can be found on the device label)

Wi-Fi IP: 192.168.1.1

Ethernet IP: 192.168.5.220

#### Step 1:

Milesight

- Wireless Method: Enable the Wireless Network Connection on your computer, search for corresponding for Wi-Fi SSID to connect it, then type 192.168.1.1 to access the web GUI.
- Wired Method (PoE Version Only): Connect the device to computer via Ethernet port, change the IP address of computer to 192.168.5.0 segment as below:
  - a. Go to Start → Control Panel → Network and Internet → Network and Sharing
     Center → Ethernet → Properties → Internet Protocol Version 4 (TCP/IPv4).

| <ul> <li>         →          <ul> <li></li></ul></li></ul> | anel > Network and Internet > Network and                                                                                                    | Sharing Center                                     |
|------------------------------------------------------------|----------------------------------------------------------------------------------------------------|----------------------------------------------------|
| Control Panel Home                                         | View your basic network informa                                                                                                    | ation and set up connections                       |
|                                                            | View your active networks                                                                                                    |                                                    |
| Change adapter settings                                    | And an and the stand stand to entry and the CPO of the Providence of the Standard Providence of the Standard Providence of the St |                                                    |
| Change advanced sharing                                    | Milesight 5G                                                                                                    | Access type: Internet                              |
| settings                                                   | Public network                                                                                                    | Connections: Q Ethernet                            |
| Media streaming options                                    |                                                                                                    |                                                    |
|                                                            | Change your networking settings                                                                                                    | Ethernet                                           |
|                                                            | Set up a new connection or netw                                                                                                    | ork                                                |
|                                                            | Set up a broadband, dial-up, or V                                                                                                    | PN connection; or set up a router or access point. |
|                                                            | Troubleshoot problems                                                                                                    |                                                    |
|                                                            | Diagnose and repair network pro                                                                                                    | blems, or get troubleshooting information.         |

b. Enter an IP address that in the same segment with sensor (e.g. 192.168.5.61, but please note that this IP address shall not conflict with the IP address on the existed network).

| ou can get IP settings as:<br>is canability. Otherwise | signed automatically if your network suppor |
|--------------------------------------------------------|---------------------------------------------|
| or the appropriate IP sett                             | tings.                                      |
| Obtain an IP address                                   | automatically                               |
| Use the following IP a                                 | address:                                    |
| IP address:                                            | 192 . 168 . 5 . 61                          |
| S <u>u</u> bnet mask:                                  | 255 . 255 . 255 . 0                         |
| Default gateway:                                       | 192 . 168 . 5 . 220                         |
| O Obtain DNS server as                                 | ddress automatically                        |
| Use the following DNs                                  | S server addresses:                         |
| Preferred DNS server:                                  | 8.8.8.8                                     |
| Alternate DNS server:                                  |                                             |
|                                                        |                                             |

Then open the Browser and type 192.168.5.220 to access the web GUI.

**Step 2:** Users need to set the password and three security questions when using the sensor for the first time.

|                        |                                                                                                    |                                                                                                    | English 🛩                                                                                                    |
|------------------------|----------------------------------------------------------------------------------------------------|----------------------------------------------------------------------------------------------------|----------------------------------------------------------------------------------------------------|
|                        | Activation                                                                                                    | 🖾 English 🗸                                                                                                    |                                                                                                    |
|                        | Username                                                                                                    | admin                                                                                                    |                                                                                                    |
|                        | Password                                                                                                    |                                                                                                    | Star Marine                                                                                                    |
| East &                 | Confirm Password                                                                                                    |                                                                                                    |                                                                                                    |
|                        | At least:<br>• 8 characters<br>• Must contain upper<br>special characters                                                | rcase letters, lowercase letters, numbers, and                                                                                                    |                                                                                                    |
|                        | By continuing, you aç                                                                                                    | gree to the <u>Privacy Policy</u> .                                                                                                    |                                                                                                    |
|                        |                                                                                                    |                                                                                                    |                                                                                                    |
| 1 1 2 3 4 3 4 10 - 3 5 |                                                                                                    |                                                                                                    | A long of the second second second second second second second second second second second second second second |
|                        | 1                                                                                                    |                                                                                                    | 🖾 English 🛩                                                                                                    |
|                        | Set Security Q                                                                                                    | uestions 🖾 English 🗸                                                                                                    | English ~                                                                                                    |
|                        | Set Security Q                                                                                                    | uestions                                                                                                    | English ~                                                                                                    |
|                        | Security Question1                                                                                                    | uestions English ~<br>What is your lucky number?                                                                                                    | English ~                                                                                                    |
|                        | Security Question1<br>Answer1<br>Security Question2                                                                      | uestions     English ~       What is your lucky number?     \$       What is your favorite sport?     \$                                                         | English ~                                                                                                    |
|                        | Security Question1<br>Answer1<br>Security Question2<br>Answer2                                                           | uestions English ~ What is your lucky number?                                                                                                    | ■ English ~                                                                                                    |
|                        | Security Question1<br>Answer1<br>Security Question2<br>Answer2<br>Security Question3                                     | uestions       English ~         What is your lucky number?       \$         What is your favorite sport?       \$         What is your favorite color?       \$ | English ~                                                                                                    |
|                        | Security Question1<br>Answer1<br>Security Question2<br>Answer2<br>Security Question3<br>Answer3<br>By continuing, you ag | uestions English ~ What is your lucky number?                                                                                                    | ■ English ~                                                                                                    |

**Step 3:** Configure the privacy settings to select preview image modes on the dashboard.

**Note:** If you need to reset the privacy settings, hold on reset button for 10s to reset device to factory default.

|               |                                                                                                    | English 🛩                                                                                                    |
|---------------|----------------------------------------------------------------------------------------------------|----------------------------------------------------------------------------------------------------|
|               | I Privacy Settings         Scene Preview       Video Stream       State         Image Type       Monoch         Resolution       Note: Please note that these settings can only b performing a hardware reset. Choose your option         By continuing, you agree to the Privacy Policy. | English V<br>tic Image No Image<br>rome Pseudo-color<br>Low High<br>e modified again after<br>ons carefully! |
| F             |                                                                                                    |                                                                                                    |
| Parameters    | D                                                                                                    | escription                                                                                                   |
| Scene Preview | Select video stream preview, star<br>needed.<br>Video Stream: Live preview of t<br>people.<br>Static Image: A still image to view<br>No Image: No image displayed.                                                                                                    | tic image preview or no image preview as<br>he video, displaying dynamic scenes and<br>w the scene.          |
| Image Type    | Select Monochrome or Pseudo-c<br>Monochrome: Black, white and g<br>Pseudo-color: Color-enhanced in                                                                                                    | olor image type.<br>ray image.<br>nage.                                                                      |
|               | Calaat Law ar Lligh                                                                                                    |                                                                                                    |

Resolution
Low: Display blurred images, but still allow viewing of scenes and moving people
High: Display clear scenes and people faces

**Step 4:** After configuration, log in with username (admin) and custom password.

**Step 5:** Set the Wi-Fi password.

|                 | 1. 115                |                                                                                                    | 🖾 English 🗸 |
|-----------------|-----------------------|----------------------------------------------------------------------------------------------------|-------------|
| WLAN Settings   | 🖾 English 🗸           | ÷.                                                                                                    |             |
| Wi-Fi SSID      | People Counter_FA7906 |                                                                                                    |             |
| WLAN IP Address | 192.168.1.1           | and the second second sec |             |
| Protocol        | 802.11n (2.4G)        | End                                                                                                    |             |
| Bandwidth       | 20MHZ \$              |                                                                                                    |             |
| Channel         | Auto                  | $\searrow$                                                                                                    |             |
| Security Mode   | WPA2-P5K              |                                                                                                    |             |
| Cipher          | AES                   |                                                                                                    |             |
| Wi-Fi Password  |                       | - A                                                                                                    |             |
|                 |                       |                                                                                                    | -           |
|                 |                       |                                                                                                    |             |
|                 |                       |                                                                                                    |             |

#### Step 6: Completed.

#### Note:

- Password and Wi-Fi password must be 8 to 63 characters long and contain numbers, lowercase letters, uppercase letters and special characters. If the password is entered incorrectly five times, the account will be locked for 10 minutes.
- 2) It is recommended that users regularly update their passwords to enhance device security and prevent unauthorized access.
- 3) You can click the "forgot password" in login page to reset the password by answering three security questions when you forget the password if you set the security questions in advance.

## 5. Operation Guide

#### 5.1 Dashboard

After logging on to the device web GUI successfully, user is allowed to view live video as following.

| Milesight   Dashboard   Rule   Communication   Report   Image   Validation   Validation   System   Reset Call | <complex-block></complex-block>                                                                                                    |
|----------------------------------------------------------------------------------------------------|----------------------------------------------------------------------------------------------------|
| Parameters                                                                                                    | Description                                                                                                    |
| 19 🖬 🖬                                                                                                    | Hide Capacity: Hide the total count data capacity;<br>Children Excluded: Exclude children data from statistical data.<br>Staff Excluded: Exclude staff data from statistical data.                                                                                                    |
| Reset Count                                                                                                   | Clear all accumulated entrance and exit people counting values.                                                                                                    |
| Digital Output                                                                                                | Click to output high level signal from alarm out interface when <u>Manual DO</u><br>event is enabled.<br><b>Alarm Output:</b> dry contact, output=two contacts closure                                                                                                    |
| ٢                                                                                                    | Click to edit preview layout to show or hide the lines, areas and track<br>points as needed.<br><b>Real-time Track Line:</b> Show or hide the target's track line through the live<br>view.<br><b>Static Track Line:</b> Show or hide the history of the target's track line in the<br>live view. Supports up to 1000 historical tracks, which will disappear when<br>you refresh the page.<br>Visual Configuration<br>© Detection Line<br>© Detection Region<br>Al Result<br>© Real-time Track Line<br>Other<br>© Track Start © / Stop © Points<br>© 2025-01-16 02:46 - 2025-01-17 02:46<br>Search<br>Note: If some of the options are not shown, please check if the<br>corresponding function of the rule is enabled. |

## 5.2 Rule

Milesight

#### 5.2.1 Basic Counting Settings

#### **Draw Detection Lines**

Users can draw detection lines to record the people count values which indicate the number of people enter or exit.

**Step 1:** Find the list of detection lines. Click **+Add** to draw a new detection line or click  $\stackrel{\frown}{\simeq}$  to edit the existed detection line on the live view.

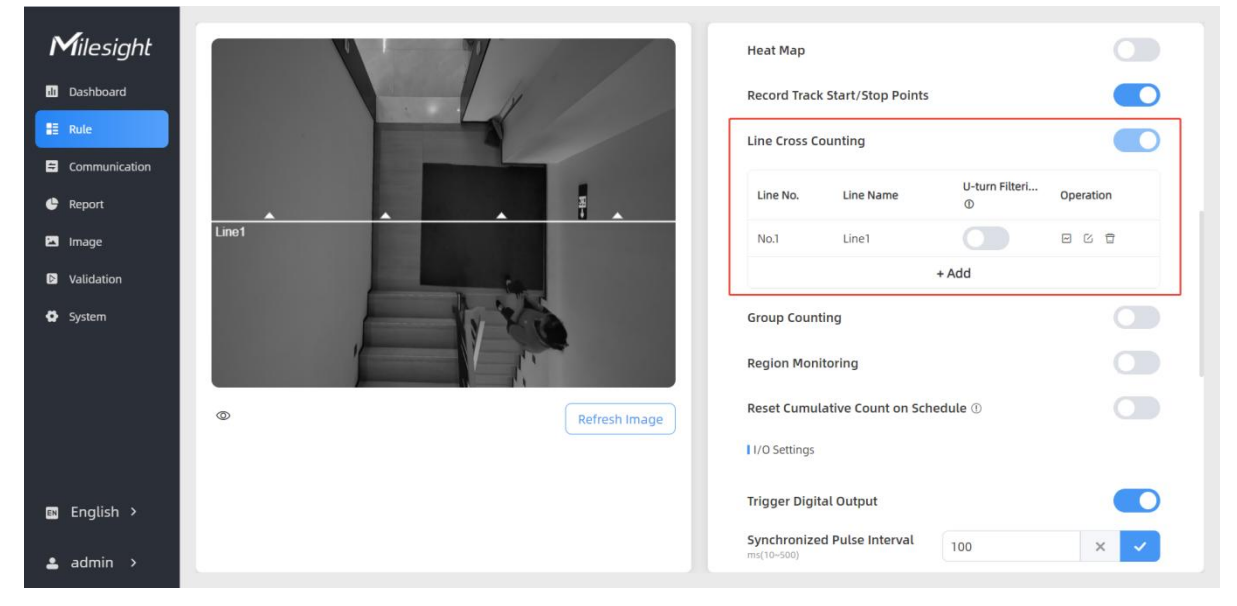

**Step 2:** Left-click to start drawing and drag the mouse to draw a line, left-click again to continue drawing a different direction edge, and right-click the mouse to complete the drawing. The line can be dragged to adjust the location and length. One device supports at most 4 broken lines with maximum 4 segments each.

*Step 3:* If users want to redraw this line, click **Clear This Line** or drag the vertices of the broken line to adjust. The arrow direction of the detection line depends on your drawing direction. If

users need to flip the line, click **Flip Direction.** Then click to finish drawing.

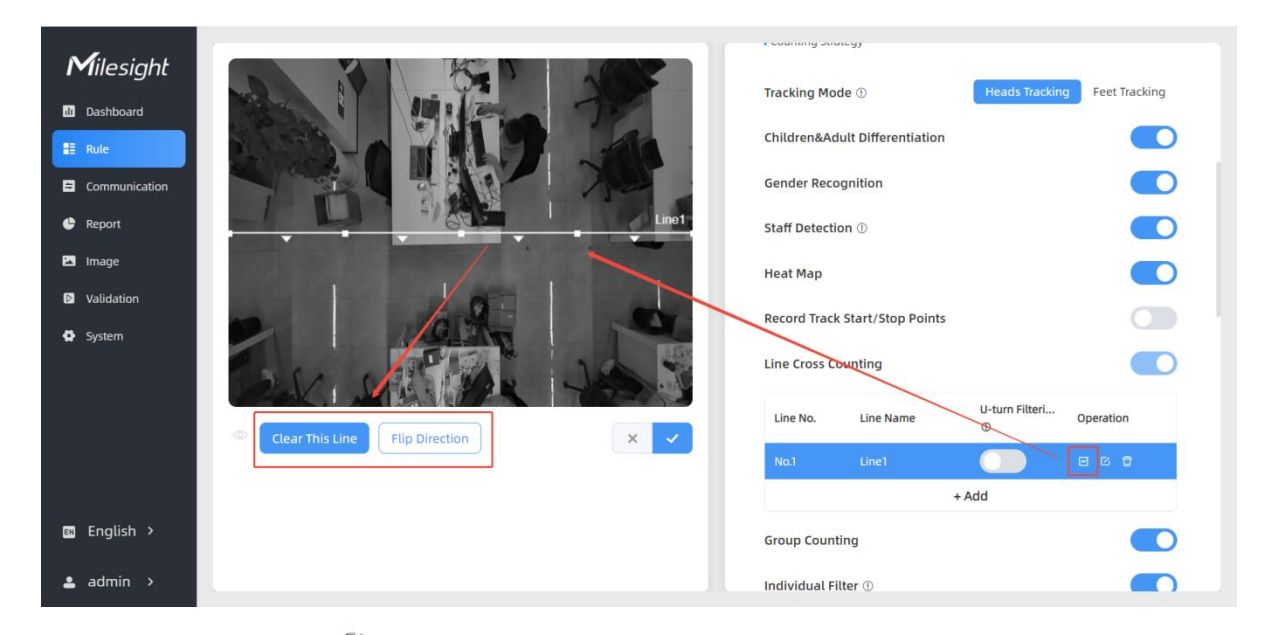

Step 4: Users can click <sup>C</sup> to customize the name of line. If users need to delete a certain line,

click 📮.

#### Note:

- Ensure that the detected target can pass through the detection line completely. It's recommended that the detection line is perpendicular to the In/Out direction and on the center of the detection area without other objects around.
- 2) Redundant identification spaces are needed on both sides of the detection line for the target detection. It ensures the stable recognition and tracking of the target before passing the detection line, which will make the detection and count more accurate.

#### **Draw U-turn Area**

VS125 supports the U-turn filtering function, filtering out the people who are actually not in / out of the entrance, to avoid repeated counting. Users can draw an area for every line and the device will count the In and Out values only when people pass this area.

#### Disable U-turn filtering:

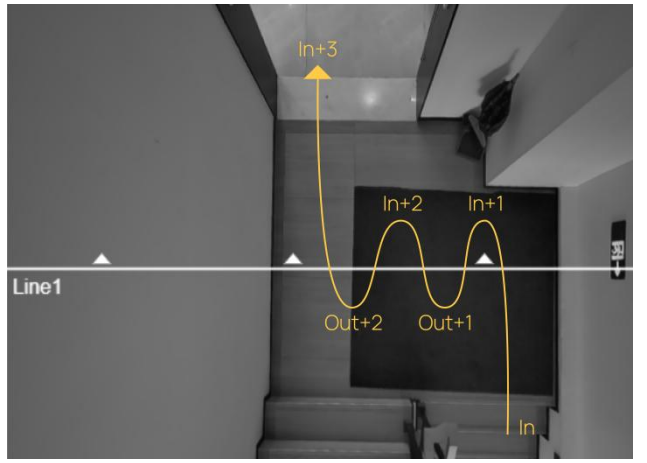

#### Enable U-turn filtering:

The device automatically filters out the wandering crowd in the live view.

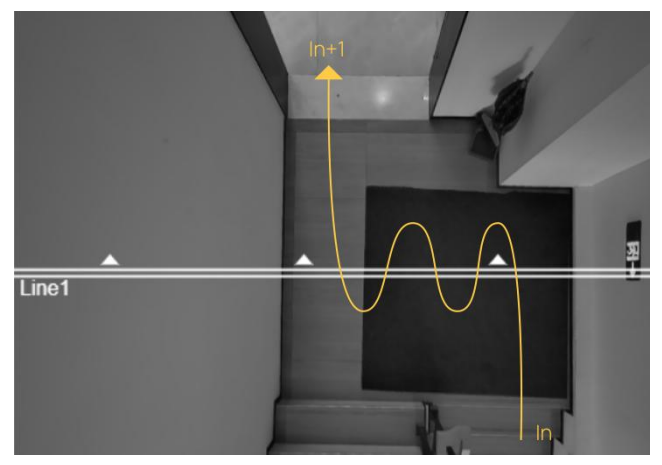

#### Enable U-turn filtering & Draw areas:

When you care about the timeliness of the statistics, you can choose to draw the U-turn area.

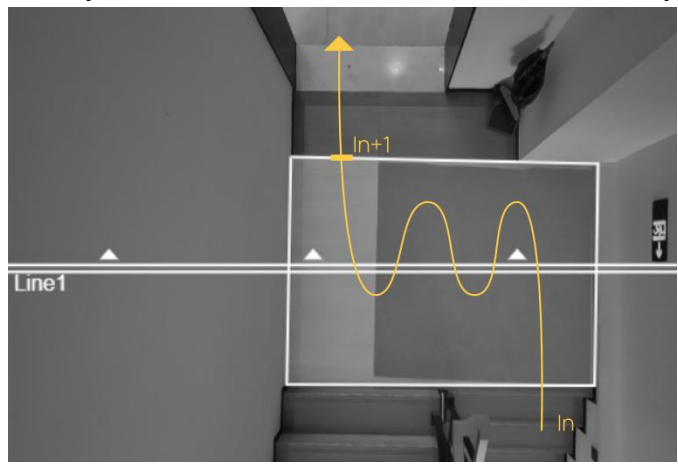

Step 1: Enable U-turn Filtering to filtering repeated counting.

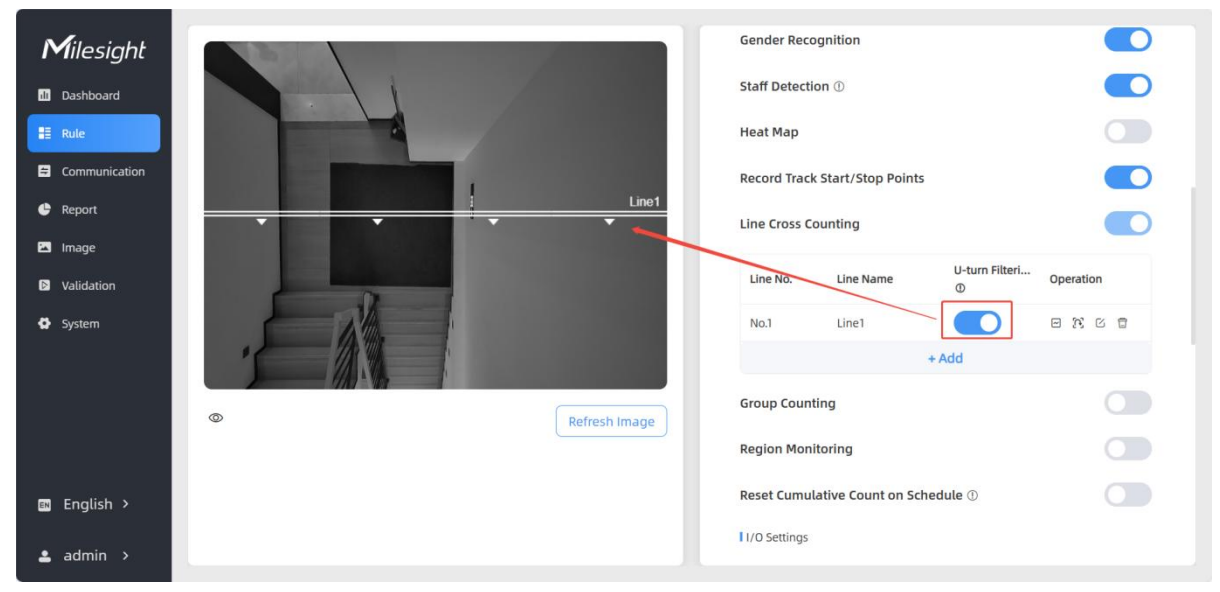

If you requires to use U-turn area filtering, please continue below steps:

Step 2: Click <sup>13</sup> to edit U-turn areas for existed detection line on the live view.

| Milesight                  |                   | Counting Strategy                               |       |
|----------------------------|-------------------|-------------------------------------------------|-------|
| Dashboard                  | H                 | Tracking Mode ① Heads Tracking Feet Tracking    | cking |
| Rule                       |                   | Children&Adult Differentiation                  |       |
| <ul> <li>Report</li> </ul> |                   | Gender Recognition                              |       |
| Image                      | 폭 Line1           | Staff Detection ①                               |       |
| Validation                 |                   | Heat Map                                        |       |
| System                     |                   | Record Track Start/Stop Points                  |       |
|                            |                   | Line Cross Counting                             |       |
|                            |                   | Line No. Line Name U-turn Filtering D Operation |       |
|                            |                   | No.1 Line1 E 🕅 🖸                                | •     |
|                            | © Clear This Area | + Add                                           |       |
|                            |                   | Group Counting                                  |       |
|                            |                   | Region Monitoring                               |       |
|                            |                   | Reset Cumulative Count on Schedule $\oplus$     |       |
| 📾 English 🔸                |                   | 1//O Settings                                   |       |
| 🛓 admin 🔹 🔺                |                   | Trigger Digital Output                          |       |

**Step 3:** Left-click to start drawing and drag the mouse to draw an edge. Then left-click again to continue drawing a different direction edge. Right-click the mouse to complete the drawing. The area can be dragged to adjust the location and length. One device supports up to 4 areas with maximum 10 segments each.

Step4: If users want to redraw the area, click Clear This Area or drag the vertices of the area to

adjust. Then click to finish drawing.

Step 5: If users need to delete a certain U-turn area, click

(), then click Clear This Area.

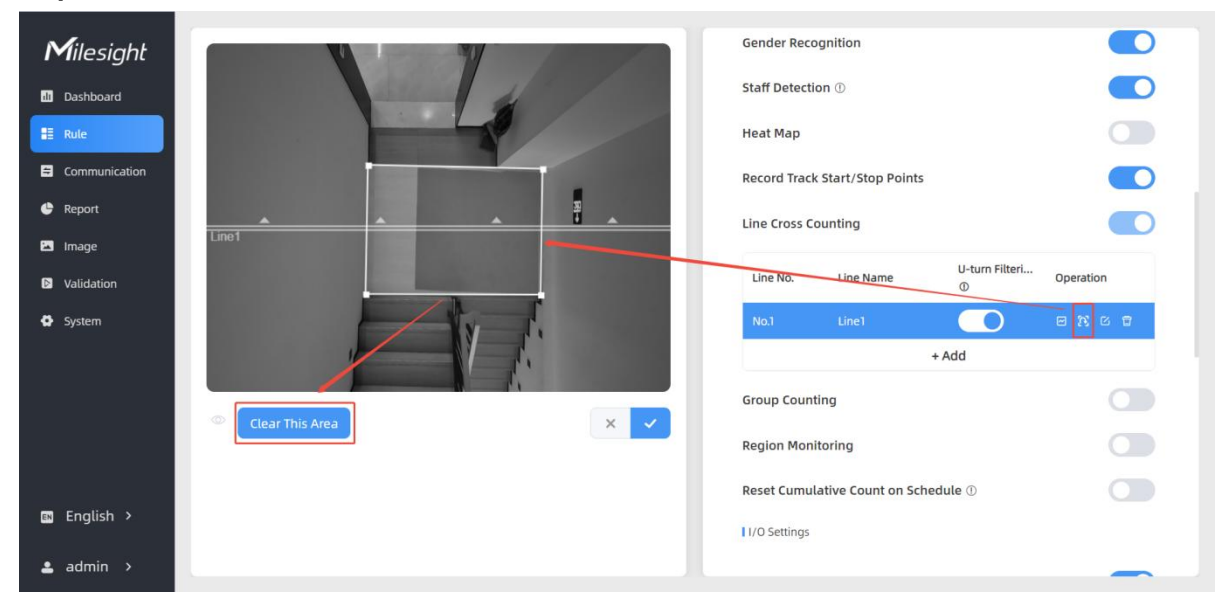

18

#### **Draw Monitoring Region**

Milesight

VS125 supports monitoring the number and the dwell time of people in the region, providing more valuable analysis data.

**Step 1:** Enable Region Monitoring. Click **+Add** to add the region monitoring on the live view. Up to 4 regions are supported with maximum 10 segments each.

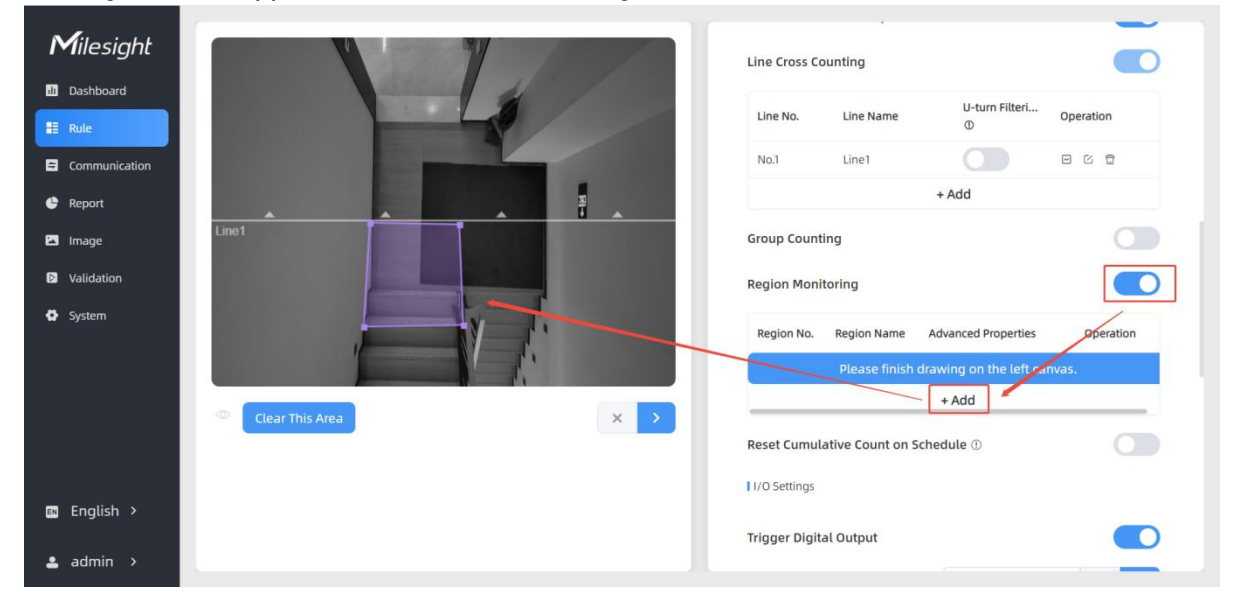

*Step 2:* Customize the zone name and enable Region People Counting or Dwell Time Detection as needed.

| Advanced Propertie             | 25      |
|--------------------------------|---------|
| Zone Name                      | Region1 |
| Region People Counting         |         |
| Pass-by Filtering<br>s(0~3600) | 5       |
| Dwell Time Detection           |         |
| Min. Dwell Time                | 5       |
|                                | × v     |

**Step 3:** The configuration is displayed in the list after the configuration is complete. You can redraw the areas by clicking the redraw button in the list. Click the edit button to modify the advanced settings of the areas or click delete button to delete the areas separately.

| No.  | Region Name | Advanced Properties        | Operation |
|------|-------------|----------------------------|-----------|
| No.1 | Region1     | Region People Counting(5s) |           |

## **Deployment Parameters**

| Milesight         Dashboard         Report         Image         Validation         System |      | I Working Mode     Vorking Mode     Vorking Mode     I Deployment Parameters     Installation Height     1000     Min. Target Height     1000     Min. Target Height     1000     I Cunting Strategy     Tacking Mode ①     Heads Tacking     Children&Adult Differentiation                                                                                                    |  |  |  |
|--------------------------------------------------------------------------------------------|------|----------------------------------------------------------------------------------------------------|--|--|--|
| Parame                                                                                     | ters | Description                                                                                                    |  |  |  |
| Installation Height                                                                        |      | <ul> <li>Set the device installation height. Click Detect to detect the current installation height automatically.</li> <li>Note: <ol> <li>It is suggested to use attribute recognition functions as Gender Recognition, Child &amp; Adult Differentiation, and Staff Detection at a height below 4m for optimal performance.</li> <li>When the ground lacks patterns or textures or during low-light conditions at night, the automatic height detection may be inaccurate.</li> </ol> </li> </ul> |  |  |  |
| Max. Target                                                                                |      | Set the maximum target height, then the device will ignore the objects                                                                                                    |  |  |  |
| Height                                                                                     |      | higher than this setting value.                                                                                                    |  |  |  |
| Min. Target Height                                                                         |      | Set the minimum target height, then the device will ignore the object shorter than this setting value.                                                                                                    |  |  |  |
| Child Filter Height                                                                        |      | Set the max child height when children distinction feature is enabled.                                                                                                    |  |  |  |

## **Counting Strategy**

Users can set the rules to ensure accurate counting.

| Milesight   □ bashboard   □ communication   □ communication   □ mage   □ Validation   □ Validation   □ System | I Counting Strategy     Tacking Mode ①     Inder Recognition     ChildrensActuit Differentiation     Carefore Recognition     ChildrensActuit Differentiation     Carefore Recognition     ChildrensActuit Differentiation     Carefore Recognition     Carefore Recognition                                               < |  |  |
|----------------------------------------------------------------------------------------------------|----------------------------------------------------------------------------------------------------|--|--|
| Parameters                                                                                                    | Description                                                                                                    |  |  |
| Tracking Mode                                                                                                 | Select the tracking mode of counting, including Heads Tracking and Feet Tracking.                                                                                                    |  |  |
| Children & Adult<br>Differentiation                                                                           | The device will detect the people shorter than child filter height as children.                                                                                                    |  |  |
| Gender                                                                                                    | The device will detect the people who are male or female.                                                                                                    |  |  |
| Recognition                                                                                                   | <b>Note:</b> The operating installation height of this function is 2.2 ~ 4m.                                                                                                    |  |  |
| Staff Detection                                                                                               | <ul> <li>The device will detect staff members who wear a dedicated Milesight<br/>Staff Lanyard around their necks.</li> <li>Staff Lanyard has two color options: black and red. If staff's clothes are<br/>more dark, it is recommended to use red staff lanyards, to improve<br/>detection accuracy.</li> <li>Note: <ol> <li>For optimal detection, it is suggested to use the Staff Lanyards<br/>provided by Milesight.</li> <li>Please ensure that the lanyard is not obstructed by collars, scarves,<br/>hair, or other objects when worn, and try to keep it fully visible.</li> <li>Wearing clothing with patterns similar to the staff lanyard (such as<br/>striped clothing) may result in false detection.</li> </ol> </li> </ul>                                                                                                    |  |  |

detections.

Milesight

|                   | 5) The operating installation height of this function is $2.2 \sim 4m$ .                                                          |  |  |  |  |
|-------------------|----------------------------------------------------------------------------------------------------|--|--|--|--|
|                   | Enable or disable Heat Map. Heat Map function can analyze persor                                                                  |  |  |  |  |
|                   | movement to reveal insights for better business management with the                                                               |  |  |  |  |
|                   | intuitive and accurate statistical analysis results in time or space pattern                                                      |  |  |  |  |
|                   | as needed.                                                                                                    |  |  |  |  |
| Lleet Mer         | Support Motion Heat Map and Dwell Heat Map. The motion heat map                                                                   |  |  |  |  |
| неат мар          | shows where the most people flow. And the dwell heat map shows the                                                                |  |  |  |  |
|                   | areas where people stay for the longest time. You can see the effect                                                              |  |  |  |  |
|                   | through choose Time Range in Heat Map of Report.                                                                                  |  |  |  |  |
|                   | Event Line Cross Counting Region People Counting Dwell Time Detection Heat Map                                                    |  |  |  |  |
|                   | Report type         Dwell Heatmap         Time Range         © 24/09/2024 15:00:00         - 25/09/2024 15:00:00         Q.Search |  |  |  |  |
|                   | Enable to record the start track points and end track points of people in                                                         |  |  |  |  |
|                   | the live view for the position adjustment of the detection line. It can                                                           |  |  |  |  |
|                   | store 5000 track points at most, with green as the starting point and red                                                         |  |  |  |  |
|                   | as the stop point.                                                                                                    |  |  |  |  |
|                   |                                                                                                    |  |  |  |  |
| Pecord Track      |                                                                                                    |  |  |  |  |
| Start/Ston Points |                                                                                                    |  |  |  |  |
|                   |                                                                                                    |  |  |  |  |
|                   |                                                                                                    |  |  |  |  |
|                   |                                                                                                    |  |  |  |  |
|                   |                                                                                                    |  |  |  |  |
|                   |                                                                                                    |  |  |  |  |
|                   | Contraction of the second second second second second second second second second second second second second s                   |  |  |  |  |
| Line Cross        | Enable to draw Detection Lines or select whether to enable U-turn                                                                 |  |  |  |  |
| Counting          | Filtering.                                                                                                    |  |  |  |  |
|                   | Click to enable the group counting function that based on the distance,                                                           |  |  |  |  |
|                   | moving direction and speed difference to gain deeper insights into                                                                |  |  |  |  |
|                   | Volu can see the effect in Dashboard and generate report through                                                                  |  |  |  |  |
|                   | choose Time Range in <b>Report</b> .                                                                                              |  |  |  |  |
|                   |                                                                                                    |  |  |  |  |
|                   |                                                                                                    |  |  |  |  |
|                   | the 1<br>Total Out                                                                                                    |  |  |  |  |
| Group Counting    | Capacity                                                                                                    |  |  |  |  |
|                   | 206 280 0<br>Male In Male Out Male Capacity                                                                                       |  |  |  |  |
|                   | 89 138 0<br>Female In Female Out Female Capacity                                                                                  |  |  |  |  |
|                   | 78 81 0<br>Staff In Staff Out Staff Capacity<br>577 504 73                                                                        |  |  |  |  |
|                   | Children In Children Out Children Capacity 113 117 0                                                                              |  |  |  |  |
|                   | Group In Group Out Group Capacity                                                                                                 |  |  |  |  |
|                   | Event Line Cross Counting Region People Counting Dwell Time Detection Heat Map                                                    |  |  |  |  |
|                   |                                                                                                    |  |  |  |  |

|                   | Individual Filter: When enabled, device will only count two or more |  |  |  |
|-------------------|---------------------------------------------------------------------|--|--|--|
|                   | individuals as a group.                                             |  |  |  |
| Region Monitoring | Enable or disable Region Monitoring.                                |  |  |  |
|                   | Enable to periodically reset cumulative count on schedule.          |  |  |  |
| Reset Cumulative  | Cumulative Count includes:                                          |  |  |  |
| Count on Schedule | Total In/Out counting of each detection line.                       |  |  |  |
|                   | Max./Avg. Dwell Time of each detection region.                      |  |  |  |

## I/O Settings

Milesight

The device supports to send pulse signals when the target passes through the detection line.

| <b>M</b> ilesight |              | Reset Cumulative               | Count on Sch | edule ①     |                |           |
|-------------------|--------------|--------------------------------|--------------|-------------|----------------|-----------|
| a Dashboard       |              | 1/O Settings                   |              |             |                |           |
| II Rule           |              | Trigger Digital Ou             | itput        |             |                |           |
| Communication     |              | Synchronized Pul<br>ms(10~500) | lse Interval | 100         |                | × ✓       |
|                   | 3 linet      | Trigger Event                  | Status       | Pulse Width | Channel Select | Operation |
| S Validation      |              | Adults in                      |              | 100         | D01+D02        | ß         |
| System            |              | Adults Out                     |              | 200         | D01+D02        | ß         |
|                   |              | Children In                    |              | 300         | D01+D02        | ß         |
|                   |              | Children Out                   |              | 400         | D01+D02        | ß         |
|                   |              | Staff In                       |              | 500         | D01+D02        | ß         |
|                   |              | Staff Out                      |              | 600         | D01+D02        | ß         |
|                   | ©            | Male In                        |              | 900         | D01+D02        | ß         |
|                   | relies inage | Male Out                       |              | 1000        | D01+D02        | ß         |
|                   |              | Female In                      |              | 1100        | D01+D02        | ß         |
|                   |              | Female Out                     |              | 1200        | p01+D02        | ß         |
|                   |              | Manual DO                      |              | 5000        | D01+D02        | ß         |
| 🛤 English >       |              | Advanced Settings              |              |             |                |           |
| 💄 admin 🔹         |              |                                |              |             |                |           |

| Parameters                | Description                                                                                                    |  |  |  |  |
|---------------------------|----------------------------------------------------------------------------------------------------|--|--|--|--|
| Trigger Digital<br>Output | When trigger event is enabled, the digital output will send a preset width of high level.<br><b>Synchronized Pulse Interval:</b> the interval between multiple pulses when several people pass through or multiple events trigger at the same time.                                            |  |  |  |  |
| Trigger Event             | <ul> <li>The events to trigger the DOs to send pulse signals.</li> <li>Note: <ol> <li>If staff event triggers, sending staff pulse signals, does not synchronize gender or adult pulse signals.</li> <li>When Manual DO event is enable, it will show in the dashboard.</li> </ol> </li> </ul> |  |  |  |  |

| di Dashboard  | E 2                | 2,431               |                      |
|---------------|--------------------|---------------------|----------------------|
| 1 Rule        | Urse 1 TA          | 320                 | $\sim$               |
| Communication |                    | abarità             |                      |
| 🔮 Report      | 1,323<br>Male In   | 1,286<br>Male Out   | 37<br>Male Capacity  |
| 🖪 Image       | 1,285<br>Female In | 1,027<br>Female Out | 258<br>Female Capaci |
| Validation    | 21<br>Staff In     | Staff Out           | 12<br>Staff Capacity |
| System        | Children In        | Children Out        | Children Capac       |
|               | Reset Co           | ount Di             | gital Outpu          |

| Status         | Enable or disable the event to trigger the output of a pulse signal. |
|----------------|----------------------------------------------------------------------|
| Pulse Width    | The duration of the pulse signal.                                    |
| Channel Select | Select which DO port to output the pulse signal.                     |
| Operation      | Click to edit the information.                                       |

## **Advanced Setting**

| Advanced Settings                |           |
|----------------------------------|-----------|
| Obstacle Exclusion               |           |
| Draw Obstacle Exclusion Region ① | Draw      |
| Detection Mode Select            | RGB+Depth |

| Parameters                        | Description                                                                                                    |  |  |  |
|-----------------------------------|----------------------------------------------------------------------------------------------------|--|--|--|
| Obstacle Exclusion                | When there is an immovable static obstacle within the detection range<br>of the device, and the detection line or region cannot be adjusted to<br>avoid the obstacle, this function can be activated to filter out obstacles<br>similar to humans. |  |  |  |
| Draw Obstacle<br>Exclusion Region | <text></text>                                                                                                    |  |  |  |

The region can be dragged to adjust the location and length.

| One device supports up to 4 regions with maximum 10 seg                                                                        |                                                                                                    |  |  |  |
|----------------------------------------------------------------------------------------------------|----------------------------------------------------------------------------------------------------|--|--|--|
|                                                                                                    | Step 3: Choose the method of exclusion.                                                                                                    |  |  |  |
|                                                                                                    | Detection Exclusion: Select it when you don't want to detect anything                                                                                                    |  |  |  |
|                                                                                                    | in this area. You can just draw the highest part of the obstacle, the                                                                                                    |  |  |  |
|                                                                                                    | device will use this highest part as a reference to automatically exclude                                                                                                    |  |  |  |
|                                                                                                    | this specific area.                                                                                                    |  |  |  |
| (For example, in a shelf scene, you can just frame the top er<br>shelf, then the shelf won't be mistakenly detected as a perso |                                                                                                    |  |  |  |
|                                                                                                    | Height Exclusion: Select it when you want to avoid mixing obstacles                                                                                                    |  |  |  |
|                                                                                                    | with targets and creating false detections. You can just box out the                                                                                                    |  |  |  |
| parts that are easy to confuse with the targets.                                                                               |                                                                                                    |  |  |  |
|                                                                                                    | (For example, in the scene of a gate passage, you can draw the<br>shape of the gate to avoid the device misjudging a child passing<br>through as an adult, as the child may blend into the shape of the<br>gate.) |  |  |  |
|                                                                                                    | Step 4: Click 🔽 to complete drawing.                                                                                                    |  |  |  |
|                                                                                                    | Select the detection algorithm according to the real applications.                                                                                                    |  |  |  |
|                                                                                                    | RGB+Depth: Suitable for most scenarios.                                                                                                    |  |  |  |
|                                                                                                    | <b>RGB:</b> Switch this mode when there are many false detections. Suitable                                                                                                    |  |  |  |
| Detection Mode                                                                                                    | for scenes with a large number of non-human objects mistakenly                                                                                                    |  |  |  |
| Select                                                                                                    | detected as people. For instance, the entrances and exits of a                                                                                                    |  |  |  |
|                                                                                                    | warehouse.                                                                                                    |  |  |  |
|                                                                                                    | <b>Depth:</b> Switch this mode when there are many false detections.                                                                                                    |  |  |  |
|                                                                                                    | Suitable for scenes with a large number of human-like objects. For                                                                                                    |  |  |  |
|                                                                                                    | example, a doll shop.                                                                                                    |  |  |  |

#### 5.2.2 Multi-Device Stitching

Multi-device stitching is mainly used to monitor a larger detection area than just the area covered by a single device. When using this feature, devices should be installed next to each other and ensure the **detection areas** are tangent or overlapping. VS125 supports stitching up to 16 devices, with both the cellular and PoE versions being compatible for seamless integration, regardless of the version.

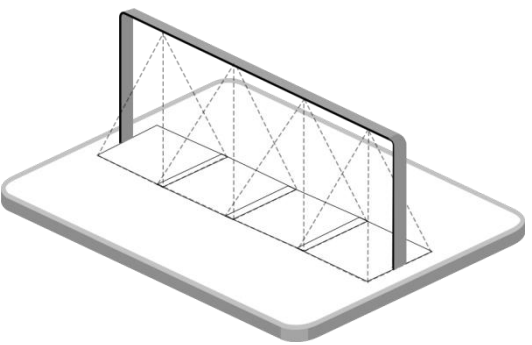

Before using this feature, set one device as Master Mode and other devices as Node Mode.

| Milesight     |                  | I Working Mode                         |                              |
|---------------|------------------|----------------------------------------|------------------------------|
| E Rule        |                  | Working Mode                           | Standalone Master Node       |
| Communication | COLUMN DE COLUMN | Deployment Parameters                  |                              |
| 🕒 Report      |                  | Installation Height ①<br>mm(2000-6000) | 3010 Detect                  |
| System        |                  | Max. Target Height<br>mm(500-3000)     | 2500                         |
|               |                  | Min. Target Height<br>mm(500–3000)     | 800                          |
|               |                  | Counting Strategy                      | ×                            |
|               | Refresh Image    | Tracking Mode ①                        | Heads Tracking Feet Tracking |
|               |                  | Children&Adult Differentiation         |                              |
|               |                  | Gender Recognition                     |                              |
| 🗈 English 🔉   |                  | Staff Detection ①                      |                              |
| 📥 admin >     |                  | Heat Map                               |                              |

- **Master Mode**: Receive target tracks and view from the device, responsible for all counts, rule setting, data push and other functions.
- Node Mode: Only extends the view of the master device.

**Note:** Ensure the head of one person can be seen on both live views at the same time.

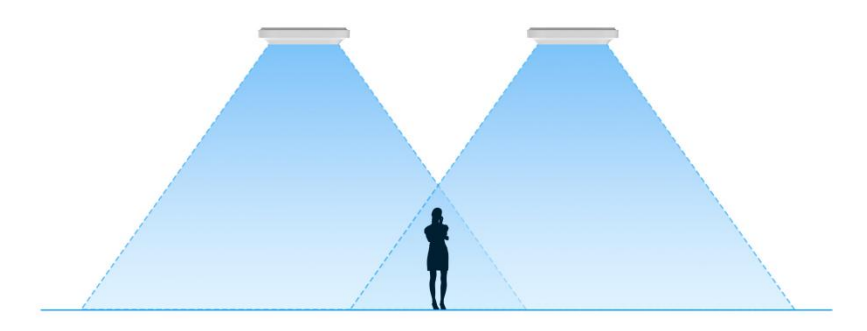

#### **Node Device Setting**

.

**Step 1:** Access the web GUI of the node device, ensure the IP address is on the same network as the master device, so that the master device can detect the node device.

26

| <b>M</b> ilesight | ТСР/ІР                          |                                | WLAN            |                       |          |
|-------------------|---------------------------------|--------------------------------|-----------------|-----------------------|----------|
| ul Dashboard      | IP Assignment                   | Manual Automatic (DHCP)        | Enable WLAN     |                       |          |
| E Communication   | IP Address                      | 192.168.44.127 Test            | WLAN Settings   |                       |          |
| e Report          | Subnet Mask                     | 255.255.255.0                  | WI-FI SSID      | People Counter_FA7918 |          |
| 🖪 Image           | Default Gateway                 | 192.168.44.1                   | WLAN IP Address | 192.168.1.1           |          |
| System            | Primary DNS Server              | 8.8.8.8                        | Protocol        | 802.11n (2.4G)        | \$       |
|                   | Secondary DNS Server            | 114.114.114.114                | Bandwidth       | 20MHZ                 | ٢        |
|                   |                                 | ×                              | Channel         | Auto                  | ٢        |
|                   | HTTP/HTTPs                      | <b>~</b>                       | Security Mode   | No Encryption         | ٢        |
|                   | нттр                            |                                |                 |                       | ×        |
|                   | HTTP Port<br>(1-65535)          | 80                             |                 |                       | <b>~</b> |
|                   | нттрѕ                           |                                |                 |                       |          |
|                   | HTTPS Port<br>(1~65535)         | 443                            |                 |                       |          |
|                   | Certificate Installation Method | Create Self-Signed Certificate |                 |                       |          |
| 🗈 English >       | Certificate                     | Update Show Properties         |                 |                       |          |
| 🛓 admin 🔹         |                                 | ×                              |                 |                       |          |

Step 2: Select work mode as Node and wait for the device to reboot.

| <b>M</b> ilesight |               | Working Mode                       |                              |
|-------------------|---------------|------------------------------------|------------------------------|
| ili Dashboard     |               |                                    |                              |
| # Rule            |               | Working Mode                       | Standalone Master Node       |
| Communication     |               | Deployment Parameters              |                              |
| 🔮 Report          | Linet         | Installation Height                | 4000                         |
| Validation        |               | mm(20006500)                       | doo                          |
| System            |               | Max. Target Height<br>mm(500-3000) | 2000                         |
| 2015<br>-         |               | Min. Target Height<br>mm(500~3000) | 1000                         |
|                   |               | I Counting Strategy                | × v                          |
|                   | Refresh Image | Tracking Mode ①                    | Heads Tracking Feet Tracking |
|                   |               | Enhanced Detection Mode ①          |                              |
|                   |               | Children Distinction               |                              |
| English →         |               | Staff Detection ①                  |                              |
| 🚢 admin 🔸         |               | Shopping Cart Fill Level Detection |                              |

Below is an explanation of the page and parameters for the node devices after successful stitching:

| <ul> <li>Milesight</li> <li>Dashboard</li> <li>Rule</li> <li>Communication</li> <li>System</li> </ul> | I Working Mode<br>Working Mode<br>I Master Device In<br>Connection Sta<br>Master Device 1<br>Master Device 1<br>Master Device 1<br>Unbind Master | fo.<br>tus Connected<br>P Address 192.168.60.165<br>SN -<br>Name vs125-1<br>Device Unbind                                                               |  |  |  |
|----------------------------------------------------------------------------------------------------|----------------------------------------------------------------------------------------------------|----------------------------------------------------------------------------------------------------|--|--|--|
| t English →<br>▲ admin →                                                                              |                                                                                                    |                                                                                                    |  |  |  |
| Paramet                                                                                               | ers                                                                                                    | Description                                                                                                    |  |  |  |
| Connection                                                                                            | Status                                                                                                    | show the connection status between the node device and master device.                                                                                   |  |  |  |
| Master Device IP<br>Address                                                                           |                                                                                                    | Show master device's IP address. When this IP address is under the same network with the node device, the node device can be bind to the master device. |  |  |  |
| Master Device SN                                                                                      |                                                                                                    | Show the master device's serial number.                                                                                                    |  |  |  |
| Master Device<br>Name                                                                                 |                                                                                                    | Show master device name.                                                                                                    |  |  |  |
| Unbind Ma                                                                                             | aster                                                                                                    | Click Unbind to release the connection status, this device will be deleted                                                                              |  |  |  |
| Device                                                                                                |                                                                                                    | from the list of the master device.                                                                                                    |  |  |  |

#### **Master Device Setting**

Step 1: Go to the master device web GUI, then click Bind Node in the Multi-Device List.

Manual: You can add a node device by the IP address, HTTP Port, Username or Password. Note: Please ensure that the device you want to add is on the same local network as the master device and has low latency.

**Auto:** The device will use multicast protocol to search for the unbound node devices under the same local network.

| <b>M</b> ilesight | Master Settings                                                         |                              |
|-------------------|-------------------------------------------------------------------------|------------------------------|
| Dashboard         | Twoking Mode                                                            |                              |
| # Rule            |                                                                         |                              |
| Communication     |                                                                         | Standatone Moster Node       |
| 🖨 Report          | Select a Node Device                                                    |                              |
| 🔁 Image           | Binding Method Manual Auto Ight @                                       | 3430 Detect                  |
| System            | Node Devices List                                                       | 2300                         |
|                   | IP Address SN Device Name ight                                          |                              |
|                   | 192.168.44.127 6834E23140560003 People Counter                          |                              |
|                   |                                                                         |                              |
|                   |                                                                         | ×                            |
|                   | elected Node Device                                                     |                              |
|                   | I Multi-Device List                                                     | Heads Tracking Feet Tracking |
|                   | Device IP Address SN Universe name Operation                            |                              |
|                   | Master 192.168.44.103 6834E23 1500001 People Counter Gender Recognition |                              |
|                   | Node1 Staff Detection ©                                                 |                              |
| 🖪 English >       | Node2 #Blind Node2 Heat Map                                             |                              |
| 🛔 admin >         | Node3 @Blind Node3                                                      | _                            |

Step 2: Select the node device and type the login password of the node device.

#### **I** Confirm Authorization

| Selected Node Device | 192.168.44.127 |
|----------------------|----------------|
| Node Device Username | admin          |
| Node Device Password |                |
|                      | ×××            |

**Step 3:** Fill in the **Installation Height** of the node device and relative position information if these parameters are already measured. If not, save the default settings.

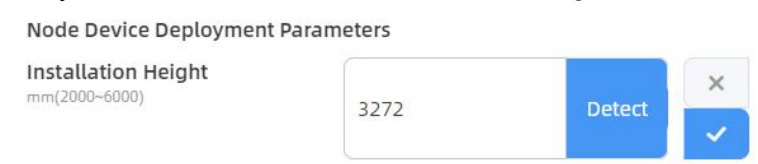

Click the IP address on the right to access the preview of the stitched device.

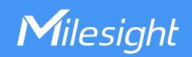

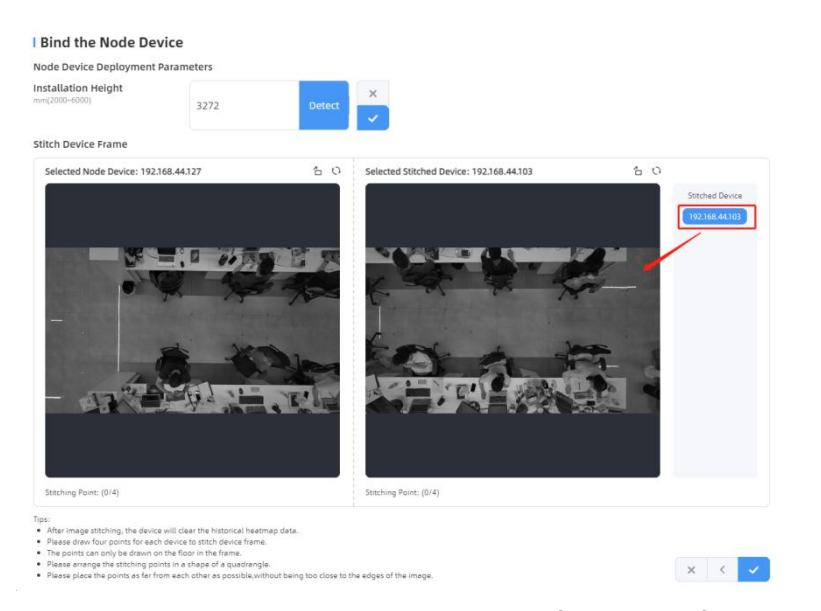

Click on the parts that need to be overlapped on both frames to form a quadrilateral. If modifications are needed, please delete the corresponding points Point 3 . Click to complete the configuration.

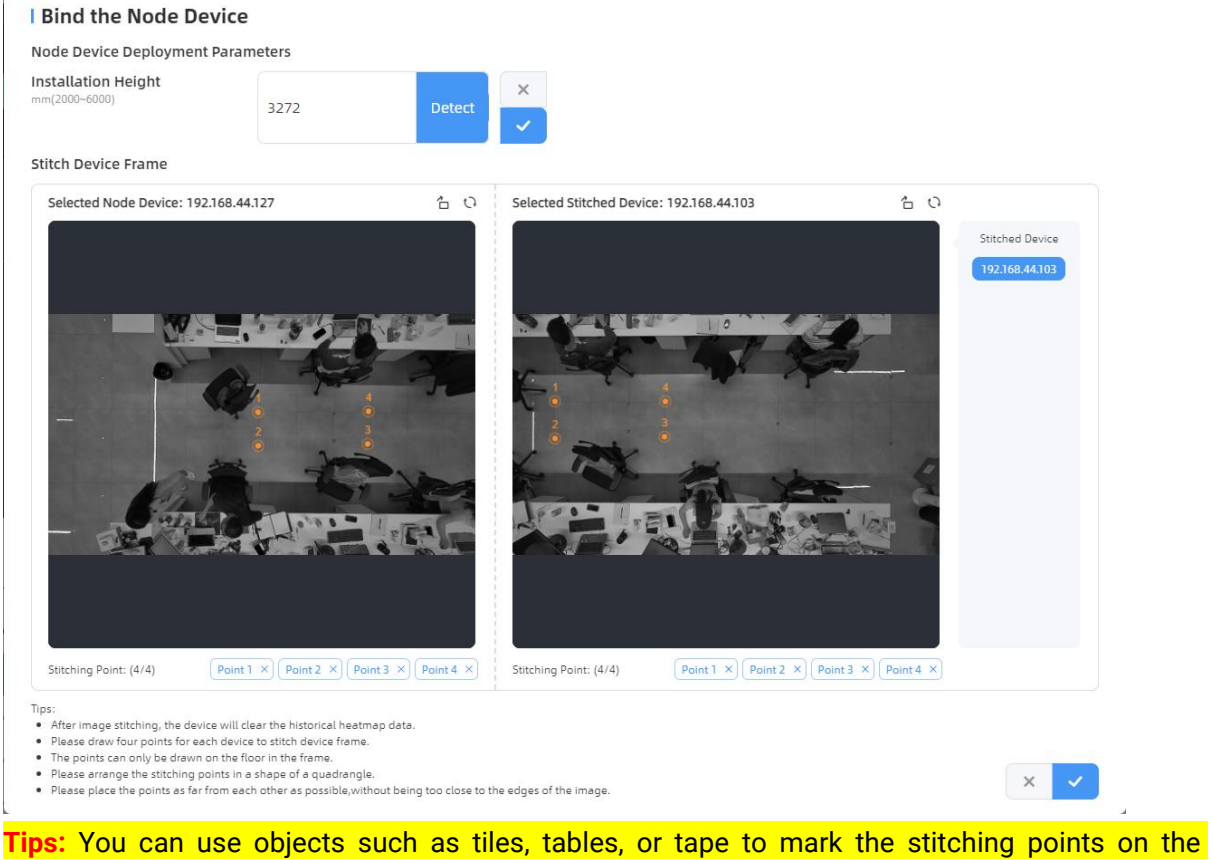

ground in overlapping areas. This makes devices stitching easier and aesthetically pleasing.

Below is the effect after stitching the two devices:

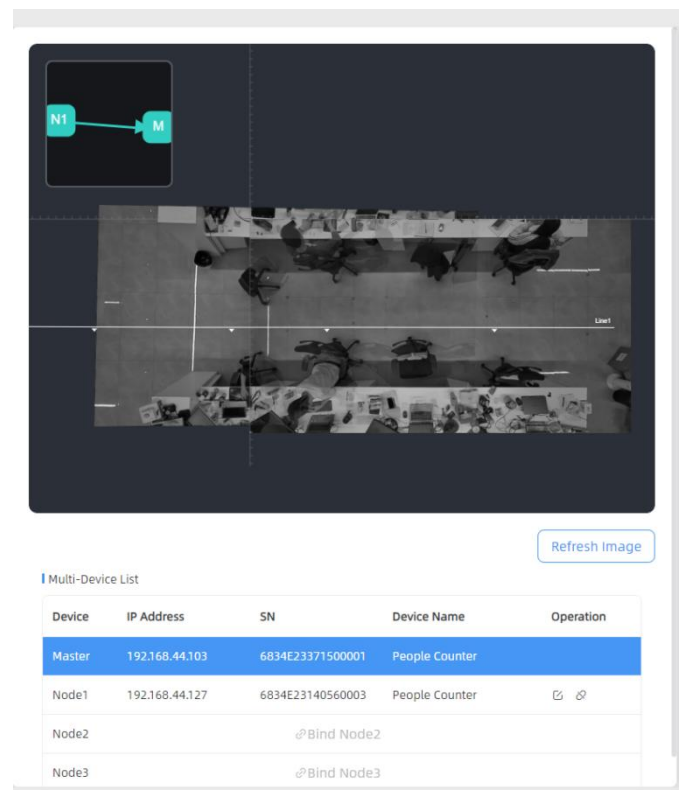

**Step 4:** For multiple devices, please follow step3 to stitch them sequentially. A small map in the upper left corner of the preview image shows the positions of the stitched devices.

| Milesight   |                                                       | Master Settings                          |                              |
|-------------|-------------------------------------------------------|------------------------------------------|------------------------------|
| E Rule      |                                                       | Working Mode                             | Standatone Master Node       |
| 🔮 Report    |                                                       | I Deployment Parameters                  |                              |
| 🖾 Image     | There are an                                          | Installation Height ①<br>mm(2000-6000)   | 3357 Detect                  |
| System      | State Burger and the                                  | Max. Target Height<br>mm(500-3000)       | 2300                         |
|             |                                                       | Min. Target Height                       | 1000                         |
|             | and a set of the set                                  | Child Filter Height                      | 1200                         |
|             | Multi-Device List                                     | Refresh image Tracking Mode ①            | Heads Tracking Feet Tracking |
|             | Device IP Address SN Device Name                      | Operation Children&Adult Differentiation |                              |
|             | Node12 192.168.44.124 6834E23938110004 People Counter | Gender Recognition                       |                              |
| 🛤 English > | Node13 192.168.44.123 6834E23949360003 People Counter | ප හ Staff Detection ①                    |                              |
| 🛓 admin >   | Node14 192.168.44.125 6834E23957280005 People Counter | Heat Map                                 |                              |

**Step 5:** When all settings are completed, users can draw detection lines and even U-turn areas on the new stitching live view the same as standalone mode devices. The dashboard will automatically add two frames for viewing the stitching devices and the master device.

31

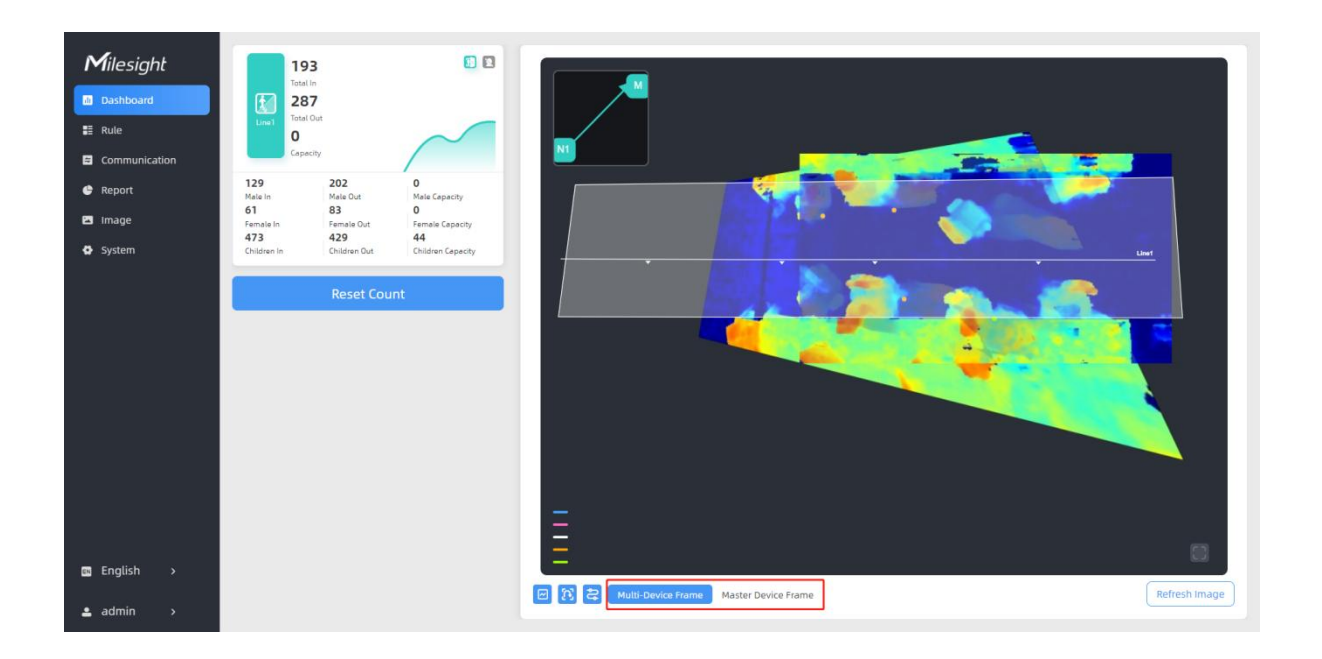

Step 6: Click Unbind to disconnect the node device if necessary.

| <b>M</b> ilesight | N                                      |                       | Master Settings                     |                              |
|-------------------|----------------------------------------|-----------------------|-------------------------------------|------------------------------|
| at Dashboard      | $\top$                                 |                       | Working Mode                        |                              |
| E Rule            |                                        |                       | Working Mode                        | Standalone Master Node       |
| 🖨 Report          |                                        | 8 <i>8</i>            | Deployment Parameters               |                              |
| 🖾 Image           |                                        |                       | Installation Height ①               | 3272 Detect                  |
| System            |                                        |                       | Max. Target Height<br>mm(500-3000)  | 2300                         |
|                   |                                        |                       | Min. Target Height<br>mm(500-3000)  | 1000                         |
|                   | ALC: UNDER STREET                      |                       | Child Filter Height<br>mm(500-3000) | 1700                         |
|                   |                                        | 100                   |                                     | ×                            |
|                   |                                        |                       | Counting Strategy                   |                              |
|                   |                                        | Refresh Image         | Tracking Mode ①                     | Heads Tracking Feet Tracking |
|                   | Multi-Device List                      |                       | Children&Adult Differentiation      |                              |
|                   | Device IP Address SN                   | Device Name Operation |                                     |                              |
|                   | Master 192.168.44.103 6834E23371500001 | People Counter Unbind | Gender Recognition                  |                              |
| 🖾 English >       | Node1 192.168.44.127 6834E23140560003  | People Counter 🖸 🖉    | Staff Detection ①                   |                              |
| ≗ admin →         | Node2 e <sup>2</sup> Bind Node2        |                       | Heat Map                            |                              |

## 5.3 Communication

## 5.3.1 Network Configuration

Cellular (Cellular Version Only)

| Milesight         |                                        |                     |                 |                       |              |
|-------------------|----------------------------------------|---------------------|-----------------|-----------------------|--------------|
| <b>i</b> incoigne | I Cellular                             |                     | WLAN            |                       |              |
| d Dashboard       | Cellular Status                        | Disconnected Detail | Enable WLAN     |                       |              |
| 🖽 Rule            | Collular Sottings                      |                     | WI AN Sottings  |                       |              |
| Communication     |                                        |                     | in a second     |                       |              |
| C Report          | APN                                    |                     | Wi-Fi SSID      | People Counter_343537 |              |
| 🖬 Image           | Username                               |                     | WLAN IP Address | 192.168.1.1           |              |
| System            | Password                               |                     | Protocol        | 802.11n (2.4G)        | ٢            |
|                   | PIN Code                               |                     | Bandwidth       | 20MHZ                 | ٢            |
|                   | Authentication Type                    | None                | Channel         | Auto                  | ٢            |
|                   | Restart When Dial-up failed            |                     | Security Mode   | No Encryption         | \$           |
|                   | ICMP Server                            | 8.8.8.8             |                 |                       | ×            |
|                   | ICMP Detection Max Retries             | 3                   |                 |                       | ~            |
|                   | ICMP Detection Timeout<br>s(1-604800)  | 5                   |                 |                       |              |
|                   | ICMP Detection Interval<br>s(1-604800) | 15                  |                 |                       |              |
| 🖬 English >       |                                        | ×                   |                 |                       |              |
| 🚨 admin 🔹         |                                        | <u>~</u>            |                 |                       | $\mathbf{O}$ |

| Parameters |                                | Description                                                                                                    |
|------------|--------------------------------|----------------------------------------------------------------------------------------------------|
| Cellular   | Cellular Status                | Display the connection status of the network, including<br>"connect" and "disconnect".<br>You can also click "Detail" button to view the cellular status. |
|            | APN                            | Enter the Access Point Name for cellular dial-up connection provided by local ISP. The max length is 31 characters.                                       |
|            | Username                       | Enter the username for cellular dial-up connection provided by local ISP. The max length is 31 characters.                                                |
|            | Password                       | Enter the password for cellular dial-up connection provided by local ISP. The max length is 31 characters.                                                |
|            | PIN Code                       | Enter a 4-8 characters PIN code to unlock the SIM.                                                                                                    |
|            | Authentication                 | Select the Authentication Type. None, PAP, CHAP, PAP and                                                                                                  |
| Cellular   | Туре                           | CHAP are optional.                                                                                                    |
| Settings   | Roaming                        | Click to enable the Roaming.                                                                                                    |
| Settings   | Restart When<br>Dial-up Failed | Enable automatic device restart when multiple dial-up failed.                                                                                             |
|            | ICMP Server                    | Configure the IP address of the ICMP detection server.                                                                                                    |
|            | ICMP Detection                 | Set the maximum number of retries when ICMP detection                                                                                                    |
|            | Max Retries                    | failed.                                                                                                    |
|            | ICMP Detection<br>Timeout      | Configure ICMP detection timeout.                                                                                                    |
|            | ICMP Detection<br>Interval     | Configure ICMP detection interval.                                                                                                    |

#### **Cellular Status**

| Parameters         |              | Description                                                         |  |
|--------------------|--------------|---------------------------------------------------------------------|--|
|                    | Refresh      | Click this button to manually refresh the above status.             |  |
| Cellular<br>Status | Modem Status | Show the corresponding detection status of the module and SIM card. |  |

|   |                        | <ul> <li>SIM Card Error</li> <li>PN Error</li> <li>PIN Required</li> <li>PUK Required</li> <li>No Signal</li> <li>Ready</li> <li>Down SIM</li> </ul>   |
|---|------------------------|----------------------------------------------------------------------------------------------------|
|   | Model                  | Show the model name of the cellular module                                                                                                    |
|   | Version                | Show the version of the cellular module.                                                                                                    |
|   | Signal Level           | Show the current signal strength of the network.                                                                                                    |
|   | Register Status        | Show the connection status of the network, including "connect" and "disconnect".                                                                       |
|   | IMEI                   | Show the IMEI of the module.                                                                                                    |
|   | IMSI                   | Show IMSI of the SIM card.                                                                                                    |
|   | ICCID                  | Show ICCID of the SIM card.                                                                                                    |
|   | ISP                    | Show the network provider which the SIM card registers on.<br><b>Note:</b> It will display "-" when the SIM card is not inserted or<br>not recognized. |
|   | Network Type           | Show the connected network type, such as LTE and 3G.<br>Note: It will display "-" when the device is not connected to network.                         |
|   | PLMN ID                | Show the current PLMNID, including MCC, MNC, LAC, and Cell ID.                                                                                         |
|   | LAC                    | Show the location code of the SIM card.<br><b>Note:</b> It will display "-" when the SIM card is not inserted or<br>not recognized.                    |
|   | Cell ID                | Show the Cell ID of the SIM card location.<br>Note: It will display "-" when the SIM card is not inserted or<br>not recognized.                        |
|   | Network Status         |                                                                                                    |
|   | IP Address             | Show the Network Status IP Address Network Gatework and                                                                                                |
|   | Netmask                | DNS Address of the current network. If the SIM card is not                                                                                             |
|   | Gateway                | inserted or not recognized, it will display 0.0.0.0.                                                                                                   |
| - | DNS                    |                                                                                                    |
|   | Connection<br>Duration | Show the cellular dial-up connection duration.                                                                                                    |

#### TCP/IP

VS125 use Ethernet for data transmission and multi-device stitching.

For cellular version, data reporting is depended on the current network. When cellular network and Ethernet are all available, data reporting prioritizes the cellular network.

| <b>M</b> ilesight | TCP/IP                          |                                | I WI AN           |                       |          |
|-------------------|---------------------------------|--------------------------------|-------------------|-----------------------|----------|
| ai Dashboard      | IP Assignment                   | Manual Automatic (DHCP)        | Enable WLAN       |                       |          |
| E Communication   | IP Address                      | 192.168.44.103 Test            | - I WLAN Settings |                       |          |
| Report            | Subnet Mask                     | 255.255.255.0                  | WI-FI SSID        | People Counter_FA7984 |          |
| 🖪 Image           | Default Gateway                 | 192.168.44.1                   | WLAN IP Address   | 192.168.1.1           |          |
| System            | Primary DNS Server              | 8.8.8.8                        | Protocol          | 802.11n (2.4G)        | \$       |
|                   | Secondary DNS Server            | 114.114.114.114                | Bandwidth         | 20MHZ                 | \$       |
|                   |                                 | x                              | Channel           | Auto                  | 0        |
|                   | HTTP/HTTPs                      |                                | Security Mode     | No Encryption         | \$       |
|                   | НТТР                            |                                |                   |                       | ×        |
|                   | HTTP Port<br>(1-65535)          | 80                             |                   |                       | <b>~</b> |
|                   | HTTPS                           |                                |                   |                       |          |
|                   | HTTPS Port                      | 443                            |                   |                       |          |
|                   | Certificate Installation Method | Create Self-Signed Certificate |                   |                       |          |
| 📾 English >       | Certificate                     | Update Show Properties         |                   |                       |          |
| 🛓 admin 🔹         |                                 | ×                              |                   |                       | 0        |

| Parameters           | Description                                                                         |
|----------------------|-------------------------------------------------------------------------------------|
| IP Assignment        | Manual or Automatic (DHCP) is optional.                                             |
| IP Address           | Set the IPv4 address of the Ethernet port, the default IP is <b>192.168.5.220</b> . |
| Test                 | Click to test if the IP is conflicting.                                             |
| Subnet Mask          | Set the Netmask for the Ethernet port.                                              |
| Default Gateway      | Set the gateway for the Ethernet port's IPv4 address.                               |
| Primary DNS Server   | Set the primary IPv4 DNS server.                                                    |
| Secondary DNS Server | Set the secondary IPv4 DNS server.                                                  |

## HTTPs (PoE Version Only)

| Milesight   | TTCP/IP                         |                                | IWLAN           |                       |    |
|-------------|---------------------------------|--------------------------------|-----------------|-----------------------|----|
| Dashboard   | IP Assignment                   | Manual Automatic (DHCP)        | Enable WLAN     |                       |    |
| E Rule      | IP Address                      | 192.168.44.127 Test            | WLAN Settings   |                       |    |
| 🖨 Report    | Subnet Mask                     | 255.255.255.0                  | Wi-Fi SSID      | People Counter_FA7918 |    |
| 🖾 Image     | Default Gateway                 | 192.168.44.1                   | WLAN IP Address | 192.168.1.1           |    |
| Validation  | Primary DNS Server              | 8.8.8.8                        | Protocol        | 802.11n (2.4G)        | \$ |
| System      | Secondary DNS Server            | 114.114.114.114                | Bandwidth       | 20MHZ                 | \$ |
|             |                                 | × -                            | Channel         | Auto                  | 0  |
|             | I HTTPs                         |                                | Security Mode   | WPA2-PSK              | 0  |
|             | нттря                           |                                | Cipher          | AES                   | \$ |
|             | HTTPS Port<br>(1-65535)         | 443                            | Wi-Fi Password  |                       |    |
|             | Certificate Installation Method | Create Self-Signed Certificate |                 |                       |    |
|             | Certificate                     | Update Show Properties         |                 |                       | ×  |
|             | ·                               | × -                            |                 |                       |    |
| 📾 English > | 1802.1x                         |                                |                 |                       |    |
| ≜ admin >   | Authentication Type             | MD5-Challenge                  |                 |                       | 6  |
|             |                                 |                                |                 |                       |    |
| Parar       | neters                          |                                | Description     |                       |    |

| HTTPS                    | Start or stop using HTTPS.                                          |
|--------------------------|---------------------------------------------------------------------|
| HTTPS Port               | Web GUI login port via HTTPS, the default is 443.                   |
|                          | Create Self-signed Certificate: upload the custom CA certificate,   |
| Certificate Installation | client certificate and secret key for verification.                 |
| Method                   | Direct Installation Certificate: upload the ".pem/.crt/.cer" format |
|                          | certificates issued by awarding organizations for verification.     |
| Certificate              | Create the SSL certificate.                                         |

## 802.1x Protocol (PoE Version Only)

The IEEE 802.1x is an authentication protocol to allow access to networks with the use of RADIUS server.

| Authentication Type    | MD5-Challenge | $\hat{}$ |
|------------------------|---------------|----------|
| Enable                 |               |          |
| EAPOL Protocol Version | 802.1x-2001   | Ŷ        |
| Username               |               |          |
| Password               |               |          |
| Confirm Password       |               |          |

| Parameters             | Description                                 |
|------------------------|---------------------------------------------|
| Authentication Type    | It's fixed as MD5-Challenge.                |
| Enable                 | Enable or disable 802.1x authentication.    |
| EAPOL Protocol Version | 802.1x-2001 or 802.1x-2004 is optional.     |
| Username               | Set the username for 802.1x authentication. |
| Password               | Set the password for 802.1x authentication. |
| Confirm Password       | Enter the password again.                   |

#### WLAN
| Enable WLAN     |                       |        |
|-----------------|-----------------------|--------|
| WLAN Settings   |                       |        |
| Wi-Fi SSID      | People Counter_FA7918 |        |
| WLAN IP Address | 192.168.1.1           |        |
| Protocol        | 802.11n (2.4G)        | *<br>* |
| Bandwidth       | 20MHZ                 | \$     |
| Channel         | Auto                  | \$     |
| Security Mode   | WPA2-PSK              | \$     |
| Ipher           | AES                   | \$     |
| Ni-Fi Password  | •••••                 |        |

| Parameters      | Description                                                                                                    |
|-----------------|----------------------------------------------------------------------------------------------------|
| Enable WLAN     | Enable or disable Wi-Fi feature. If disabled, users can use button to enable it.                                         |
| Wi-Fi SSID      | The unique name for this device Wi-Fi access point, defined as People Counter_xxxxx (can be found on the device label).  |
| WLAN IP Address | Configure WLAN IP address for web access, the default IP address is 192.168.1.1.                                         |
| Protocol        | 802.11g (2.4 GHz) and 802.11n (2.4 GHz) are optional.                                                                    |
| Bandwidth       | 20 MHz or 40 MHz are optional.                                                                                           |
| Channel         | Select the wireless channel. Auto, 1,11 are optional.                                                                    |
| Security Mode   | Fixed is WPA2-PSK.                                                                                                    |
| Cipher          | Fixed is AES .                                                                                                    |
| Wi-Fi Password  | Customize the password, 8-63 characters, including numbers, lowercase letters, uppercase letters and special characters. |

# 5.3.2 Recipient & API

## Recipient

Milesight

VS125 supports to add data receivers (supports HTTP(s)/MQTT(s)). The device will proactively push data to the receivers according to the configured reporting scheme. Besides, users can get the people counting data or configure the device via CGI.

| Posiniant Namo | UPL /Host    | Drotocol | Statuc    | Operation |
|----------------|--------------|----------|-----------|-----------|
| Recipient Name | URL/HUSL     | PIOLOCOL | Status    | Operation |
| Recipient      | https://data | HTTP(S)  | Connected | C 🗖       |

| Parameters     | Description                                                          |
|----------------|----------------------------------------------------------------------|
| Recipient Name | Show the recipient name.                                             |
| URL/Host       | Show the URL/host of HTTP(s) server or MQTT broker.                  |
| Protocol       | Show the report protocol.                                            |
| Status         | Show connection status from device to HTTP(s) server or MQTT broker. |
| Operation      | Click to edit the information or delete the recipient.               |

Note: Up to 8 receivers can be added.

| Milesight     | 1 Recipient             |                      | 1         | - |       |          |
|---------------|-------------------------|----------------------|-----------|---|-------|----------|
| 🛍 Dashboard   | Recipient Name URL/Host | I Recipient Settings |           |   |       |          |
| 🔠 Rule        |                         | Recipient Name       | Recipient |   |       |          |
| Communication |                         | Report Protocol      | MOTT      |   |       |          |
| 🖨 Report      |                         | Hart                 |           |   |       |          |
| 🖾 Image       |                         | HUST                 |           |   |       |          |
| System        |                         | Port<br>(1-65535)    |           |   |       |          |
|               |                         | ClientID             |           |   |       |          |
|               |                         | Username             |           |   |       |          |
|               |                         | Password             |           |   | QoS 0 |          |
|               |                         | Торіс                |           |   |       |          |
|               |                         | QoS                  | QoS 0 0   |   |       | ×        |
|               |                         | TLS                  |           |   |       | <b>~</b> |
| 🖾 English >   |                         |                      | × >       |   |       |          |
| 🛓 admin >     |                         |                      |           |   |       | •        |

| Milesight   □ bashboard   □ bashboard   □ Ruie   □ communication   ○ Report   □ image   □ system | Name URL/Hor     I Report Strategy   Trigger Report ①   Periodic Report   Periodic Report Scheme   Data Retransmission   Customize Report Content   © Dovice Info   Die Trigger Data   Die Trigger Data   Die Meriodic Data   Die Meriodic Data   D |  |  |  |
|--------------------------------------------------------------------------------------------------|----------------------------------------------------------------------------------------------------|--|--|--|
| Parameters                                                                                       | Description                                                                                                    |  |  |  |
| Recipient Name                                                                                   | Customize the recipient name.                                                                                                    |  |  |  |
| Report Protocol                                                                                  | HTTP(s) or MQTT is optional.                                                                                                    |  |  |  |
| HTTP(s)                                                                                          |                                                                                                    |  |  |  |
| URL                                                                                              | The device will post the people counting data in json format to this URL.                                                                                                    |  |  |  |
| <b>Connection Test</b>                                                                           | Click <b>Test</b> to send test message to URL to check connectivity.                                                                                                    |  |  |  |
| Username                                                                                         | The username used for authentication.                                                                                                    |  |  |  |
| Password                                                                                         | The password used for authentication.                                                                                                    |  |  |  |
| MQTT                                                                                             |                                                                                                    |  |  |  |
| Host                                                                                             | MQTT broker address to receive data.                                                                                                    |  |  |  |
| Port                                                                                             | MQTT broker port to receive data.                                                                                                    |  |  |  |
| Client ID                                                                                        | Client ID is the unique identity of the client to the server.<br>It must be unique when all clients are connected to the same server, and<br>is the key to handle messages at QoS 1 and 2.                                                                                                    |  |  |  |
| Username                                                                                         | The username used for connecting to the MQTT broker.                                                                                                    |  |  |  |
| Password                                                                                         | The password used for connecting to the MQTT broker.                                                                                                    |  |  |  |
| Topic                                                                                            | Topic name used for publishing.<br>These strings will be replaced with device info when subscribing to a topic<br>\$devsn: Device SN<br>\$prdmd: Product Model<br>\$devid: Customized Device ID<br>\$siteid: Customized Site ID<br>Typic® device/report/\$devan<br>Note: Please replace the specific information when subscribing the topics<br>to test if works.                                                                                                    |  |  |  |
| QoS                                                                                              | QoS0, QoS1, and QoS2 are optional.                                                                                                    |  |  |  |
| TLS                                                                                              | Enable the TLS encryption in MQTT communication.                                                                                                    |  |  |  |
| Certificate Type                                                                                 | CA Signed Server or Self Signed is optional.                                                                                                    |  |  |  |

|                 | CA signed server                                                                  | certificate: vo                                              | erifying with the c | ertificate issued by       |  |
|-----------------|-----------------------------------------------------------------------------------|--------------------------------------------------------------|---------------------|----------------------------|--|
|                 | Certificate Authority (CA) that is pre-loaded on the device.                      |                                                              |                     |                            |  |
|                 | Self signed certifi                                                               | cates: upload                                                | d the custom CA c   | certificates, client       |  |
|                 | certificates and se                                                               | ecret key for v                                              | verification.       |                            |  |
| Report Strategy |                                                                                   |                                                              |                     |                            |  |
| Trigger Deport  | Report immediate                                                                  | ely when the                                                 | re is a change o    | f the line crossing people |  |
| піддеї кероп    | counting number or region people counting number.                                 |                                                              |                     |                            |  |
| Periodic Report | Select the periodic                                                               | Select the periodic report of "On the Dot" or "From Now On". |                     |                            |  |
| Periodic Report | On the Dot: The device will report at the top of each hour. For example,          |                                                              |                     |                            |  |
| Scheme          | When the interval is set to 1 hour, it will report at 0:00. 1:00. 2:00 and so on: |                                                              |                     |                            |  |
|                 | when the interval is set to 10 minutes, it will report at 0:10, 0:20, 0:30, and   |                                                              |                     |                            |  |
|                 | so on.                                                                            |                                                              |                     |                            |  |
| Period          | From Now On: Begin reporting from this moment onwards and regularly               |                                                              |                     |                            |  |
|                 | report based on th                                                                | ne interval cvo                                              | cle.                | ,                          |  |
|                 | Enable to resend stored data packets from the disconnected period when            |                                                              |                     |                            |  |
| Data            | the device's network connection is restored. Every recipient supports to          |                                                              |                     |                            |  |
| Retransmission  | receive 50,000 nieces of data at most                                             |                                                              |                     |                            |  |
|                 | Customizable selection of content to be reported avoiding data                    |                                                              |                     |                            |  |
|                 | redundancy                                                                        |                                                              |                     |                            |  |
|                 | reduitduitoy.                                                                     |                                                              |                     |                            |  |
|                 | Customize Report Conter                                                           | nt                                                           |                     |                            |  |
|                 | 👻 🗹 Device Info                                                                   |                                                              |                     |                            |  |
|                 | Device Name                                                                       | Device SN                                                    | Device MAC          |                            |  |
|                 | Running Time                                                                      | Firmware Version                                             | Hardware Version    |                            |  |
|                 | 🝷 🛄 Time Info                                                                     |                                                              |                     | 1                          |  |
|                 | Trigger Time                                                                      | Start Time                                                   | End Time            |                            |  |
| Customize       | Time Zone                                                                         | DST Enable                                                   | DST Status          |                            |  |
| Report Content  | Network Status                                                                    |                                                              | IMEI                |                            |  |
|                 | Cell ID                                                                           | 🗹 LAC                                                        |                     |                            |  |
|                 | 🗹 Line Trigger Data                                                               |                                                              |                     |                            |  |
|                 | <ul> <li>Region Trigger Data</li> </ul>                                           | Duroll Time Data                                             | Dwell Start Time    |                            |  |
|                 | Line Periodic Data                                                                | Dwell time Data                                              | Dwell Start Time    |                            |  |
|                 | 👻 🗹 Line Total Data                                                               |                                                              |                     |                            |  |
|                 | 🗾 Line Count Data                                                                 | 🛃 Capacity Counted                                           |                     |                            |  |
|                 | Region Periodic Data                                                              |                                                              |                     |                            |  |
|                 | Line/Region Name                                                                  |                                                              |                     |                            |  |
|                 | Cine/Region OUID                                                                  |                                                              |                     |                            |  |
|                 |                                                                                   |                                                              |                     |                            |  |

# MQTT API (Cellular Version Only)

VS125 provides MQTT API to support to receive downlink commands from MQTT broker to get people counting data and achieve the configuration.

| Status                   | Disconnecte   |
|--------------------------|---------------|
| Host                     | 112.48.19.183 |
| <b>Port</b><br>(1~65535) | 10566         |
| Торіс                    | 12345         |
| Client ID                |               |
| Username                 | admin         |
| Password                 | •••••         |
| QoS                      | QoS 1 \$      |
| TLS                      | 0             |

| Parameters | Description                                                                                                    |
|------------|----------------------------------------------------------------------------------------------------|
| Status     | Show connection status between device and MQTT broker.                                                                                                    |
| Host       | MQTT address to receive data.                                                                                                    |
| Port       | MQTT port to receive data.                                                                                                    |
| Topic      | Topic name used for publishing.<br>These strings will be replaced with device info when subscribing to a topic:<br>\$devsn: Device SN<br>\$prdmd: Product Model<br>\$devid: Customized Device ID<br>\$siteid: Customized Site ID<br><b>Note:</b> Before batch replacement, please use one device to test that the<br>Topic can be used normally after replacing the corresponding device<br>information. |
| Client ID  | Client ID is the unique identity of the client to the server.<br>It must be unique when all clients are connected to the same server, and it<br>is the key to handle messages at QoS 1 and 2.                                                                                                    |

| Username         | The username used for connecting to the MQTT.                          |
|------------------|------------------------------------------------------------------------|
| Password         | The password used for connecting to the MQTT.                          |
| QoS              | QoS0, QoS1, QoS2 are optional.                                         |
| TLS              | Enable the TLS encryption in MQTT communication.                       |
| Certificate Type | CA Signed Server or Self Signed is optional.                           |
|                  | CA signed server certificate: verifying with the certificate issued by |
|                  | Certificate Authority (CA) that is pre-loaded on the device.           |
|                  | Self signed certificates: upload the custom CA certificates, client    |
|                  | certificates and secret key for verification.                          |

## 5.4 Report

Milesight

VS125 supports visual line chart or bar chart generation to display people traffic and supports report exporting. Before using this feature, do ensure that the device time is correct on **System** page.

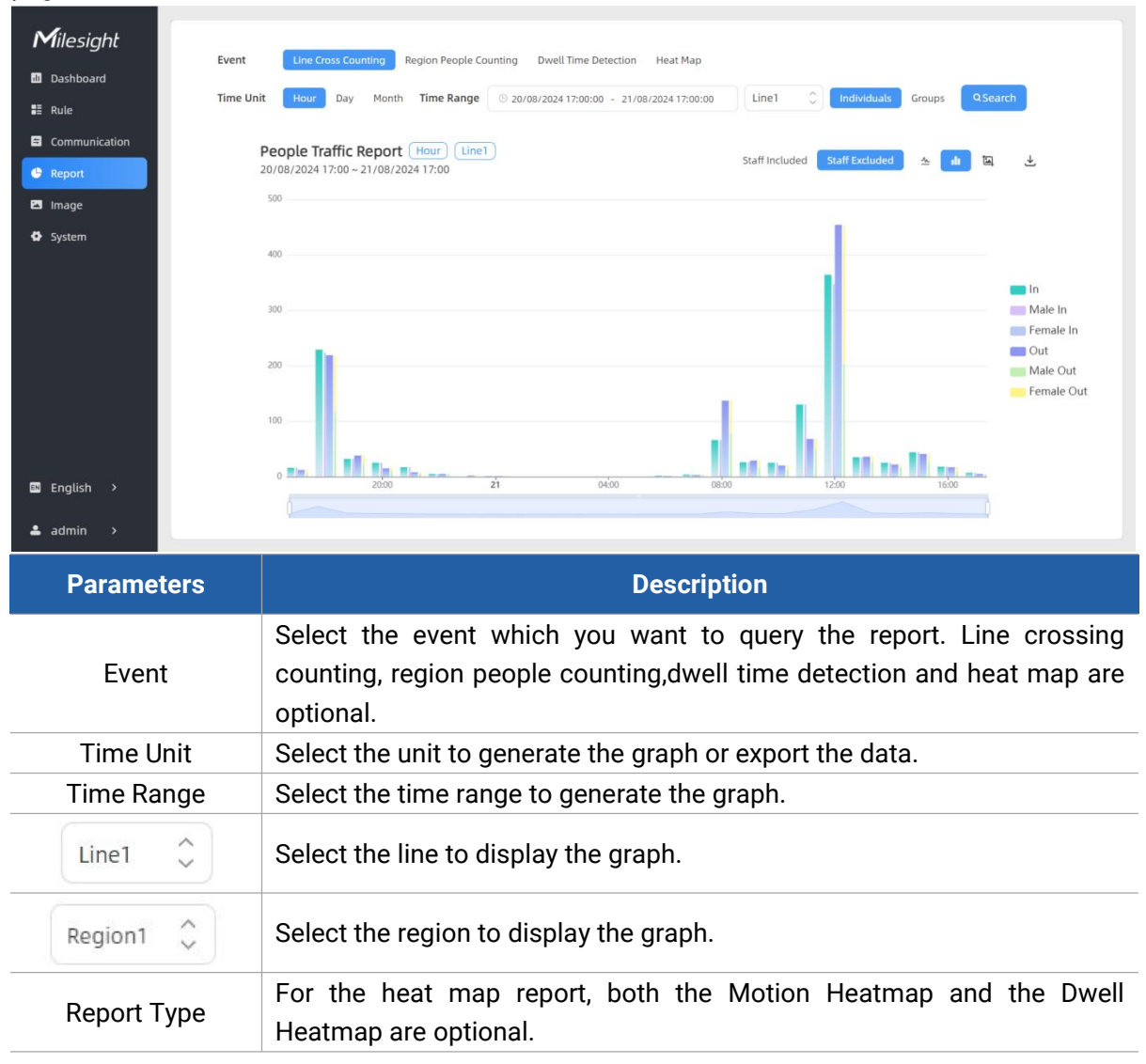

|                               | Motion Heatmap Report<br>26/09/2024 17:00 - 27/09/2024 17:00                                                                                         |
|-------------------------------|----------------------------------------------------------------------------------------------------|
|                               | Cont<br>1<br>1<br>1<br>1<br>1<br>1<br>1<br>1<br>1<br>1<br>1<br>1<br>1                                                                                |
| Q Search                      | Click to generate the graph according to the time range and line option.                                                                             |
| Staff Included Staff Excluded | Select whether to include staff counting values on the graph.                                                                                        |
| <u>~</u> du                   | Select the display type as line or bar.                                                                                                    |
| <u>ل</u>                      | Click to download the chart screenshot.                                                                                                    |
| 下                             | Export the historical traffic data as CSV file according to the selected time unit. The device can store up to one million data records to CSV file. |

## 5.5 Image

Milesight

VS125 has great lighting adaptability that allows it to work well in low light or even complete dark environments. It supports day and night mode switching based on the no-photosensitive scheme.

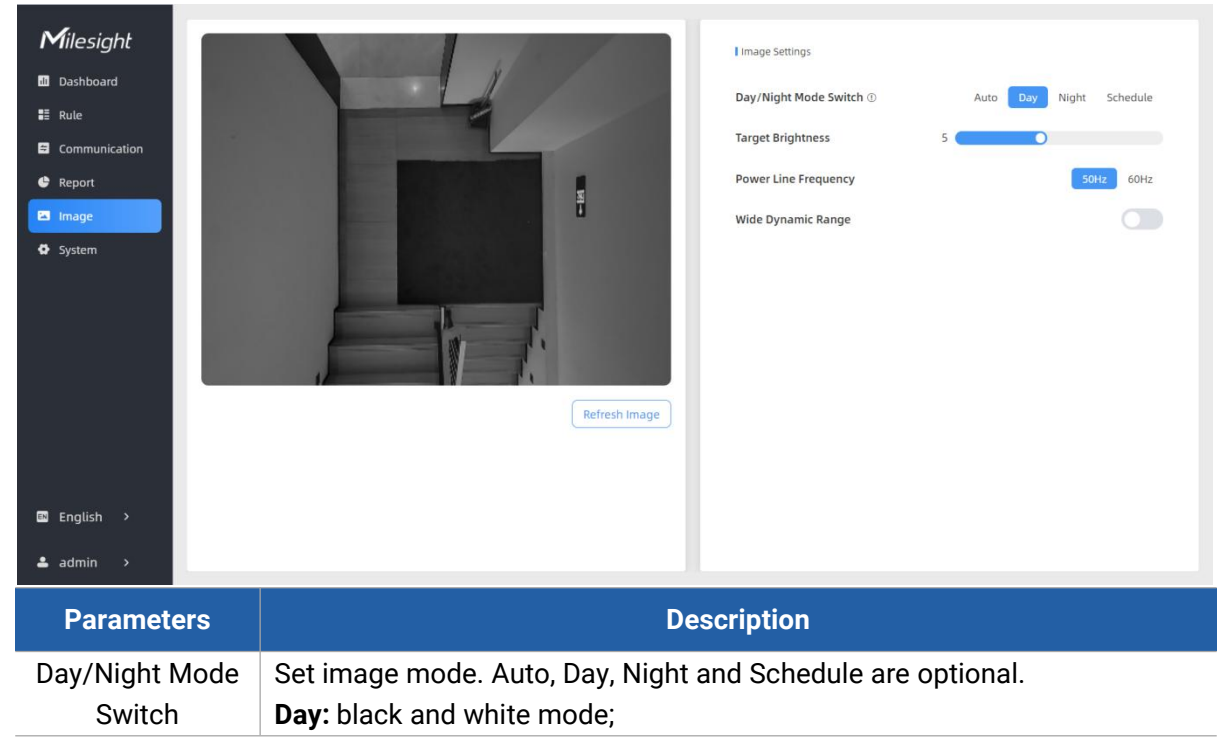

|              | Night: infrared based black and white mode;                              |  |  |
|--------------|--------------------------------------------------------------------------|--|--|
|              | Auto: automatic switch day and night according to image brightness;      |  |  |
|              | Schedule: switch day and night according to the configured schedule.     |  |  |
| Sensitivity  | Set the sensitivity of the automatic day and night switching. The higher |  |  |
|              | sensitivity, the easier to switch day and night.                         |  |  |
| Night Mode   | Cat the askedule of the night mode                                       |  |  |
| Duration     | Set the schedule of the hight mode.                                      |  |  |
| Target       | Set the brightness of the target to make image clearer. The higher       |  |  |
| Brightness   | brightness is, the brighter the target brightness is.                    |  |  |
| Power Line   | Observe the frequency to evold the income fleching                       |  |  |
| Frequency    | Choose the frequency to avoid the image hashing.                         |  |  |
| Wide Dynamic | Enable or disable WDR. Enabling WDR can capture more detail in scenes    |  |  |
| Range        | where light conditions vary greatly.                                     |  |  |

# 5.6 Validation

Milesight

Video validation function can assist users in verifying the accuracy of people counting by setting up a video task of recording.

| <b>M</b> ilesight | Recording Spa  | sce                     |                            |                 |                  |        |           |
|-------------------|----------------|-------------------------|----------------------------|-----------------|------------------|--------|-----------|
| 🛍 Dashboard       | (11.669)       | 0.93                    | GB (Used) / 7.96GB (Total) |                 |                  |        |           |
| 📰 Rule            | Recording Tasl | k                       |                            |                 |                  |        |           |
| Communication     |                |                         |                            |                 |                  |        |           |
| 🖨 Report          | + Add          |                         |                            |                 |                  |        |           |
| Image             | Task Name      | Start Time              | End Time                   | Duration<br>min | Task Status      | Size   | Operation |
| Validation        | Task 1         | 2025-01-04 06:46:01.356 | 2025-01-04 07:03:01.527    | 17              | Manually Stopped | 0.93GB |           |
|                   |                |                         |                            |                 |                  |        |           |
| 🖬 English >       |                |                         |                            |                 |                  |        |           |
| 🛓 admin 🔹         |                |                         |                            |                 |                  |        |           |
| Paramete          | ers            |                         |                            | Descri          | ption            |        |           |
| Task Nan          | ne             | Show the task r         | name.                      |                 |                  |        |           |
| Start/End T       | īme            | Show the start          | time and end t             | ime of th       | is video.        |        |           |
|                   |                |                         |                            |                 |                  |        |           |

| Start/End Time | Show the start time and end time of this video.                      |
|----------------|----------------------------------------------------------------------|
| Duration       | Show the length of the video.                                        |
| Task Status    | Show the video task status.                                          |
| Size           | Show the video size.                                                 |
| Operation      | Click to check the video details, stop recording or delete the task. |
| + Add          | Click to add a video task. One device can add up to 50 tasks.        |

E.

#### I Set a Task of Recording

| Task Name             | Taskname          |              |
|-----------------------|-------------------|--------------|
| Recording Mode        | Record Now        | Setting Time |
| Start Time            | · ○ 04/01/2025 07 | 7:52:13.000  |
| Duration<br>min(1~60) | 30                |              |
|                       |                   | × ✓          |

| Parameters     | Description                                                                |
|----------------|----------------------------------------------------------------------------|
| Task Name      | Customize a name for this task.                                            |
| Recording Mode | Record Now or Setting Time is optional.                                    |
| Start Time     | Set the start recording time.                                              |
| Duration       | Set the duration of the recording, the duration of all tasks should not be |
| Duration       | more than 60 minutes.                                                      |

#### Note:

- The setting time range of different tasks can not be overlap.
- Detection rules cannot be modified during the recording process.
- If the validation videos need to be played locally, please contact Milesight IoT support for a specialized player.

| Milesight                                     | K Task 1                                                                                                    | Recording Task                                   |   |           |                            |
|-----------------------------------------------|----------------------------------------------------------------------------------------------------|--------------------------------------------------|---|-----------|----------------------------|
| Dashboard  Rule Communication  Report         |                                                                                                    | Task Name<br>Recording Status<br>I Counting Data |   |           | Task 1<br>Manually Stopped |
| <ul> <li>Image</li> <li>Validation</li> </ul> |                                                                                                    | Line1<br>Total In                                | 0 | Total Out | 0                          |
| System                                        |                                                                                                    | Group In                                         | 0 | Group Out | 0                          |
|                                               |                                                                                                    | Line2                                            |   |           |                            |
|                                               |                                                                                                    | Total In                                         | 0 | Total Out | 0                          |
|                                               |                                                                                                    | Group In                                         | 0 | Group Out | 0                          |
|                                               |                                                                                                    | Line3                                            |   |           |                            |
|                                               |                                                                                                    | Total In                                         | 0 | Total Out | 0                          |
|                                               |                                                                                                    | Staff In                                         | 0 | Staff Out | 0                          |
|                                               |                                                                                                    | Group In                                         | 0 | Group Out | 0                          |
| 🖬 English >                                   | 6446134 04560134 04560000000000000000000000000000000000 | Line4                                            |   |           |                            |
| 🛓 admin 🛛 🔸                                   |                                                                                                    | Total In                                         | 0 | Total Out | 0                          |

| Ĩ    | Parameters    | Description                                               |
|------|---------------|-----------------------------------------------------------|
| Ø    | Visual        | Show/Hido relevant rules in the recording factors         |
| Edit | Configuration | Show/mide relevant <u>idles</u> in the recording rootage. |

| Preview  |                             | Detection Line                                                 |  |  |  |  |
|----------|-----------------------------|----------------------------------------------------------------|--|--|--|--|
| Layout   |                             | Detection Region Obstacle Exclusion Region                     |  |  |  |  |
|          |                             | Show/Hide track line in the recording footage.                 |  |  |  |  |
|          | Al Result                   | Real-time Track Line: real-time trajectory line of the targets |  |  |  |  |
|          |                             | Static Track Line: historical trajectory line of the targets   |  |  |  |  |
|          | Other                       | Show/Hide track points in the recording footage.               |  |  |  |  |
|          |                             | Rewind/Pause/Play/Forward(supports switching between           |  |  |  |  |
| Dlavbaak |                             | 0.5x, 1x, 2x, and 4x playback speed).                          |  |  |  |  |
| Playback | 15:20:50.035 / 15:21:04.000 | Start time and end time of the recording.                      |  |  |  |  |
| BullOII  | Ł                           | Download video stream footage to check problem.                |  |  |  |  |

**Note:** The playback progress bar of video stream footage highlights the video frame where the data changes.

# 5.7 System

Milesight

## 5.7.1 Device Info

All information about the hardware and software can be checked on this page. Besides, users can modify the device name, customize device ID and site ID for large amounts of devices management.

| Milociabt            |                      |                        |           |                               |                                  |                      |
|----------------------|----------------------|------------------------|-----------|-------------------------------|----------------------------------|----------------------|
| <b>i • i</b> nesignt | Device Info.         |                        |           | Current System Time           |                                  |                      |
| d Dashboard          | Device Name          | People Counter         |           | Date 03/07/2024               |                                  |                      |
| E Rule               | Product Model        | VS125-LOBEU            |           | Time 09:48:20                 |                                  |                      |
| Communication        | SN                   | 6834E27852640016       |           |                               |                                  |                      |
| e kepon              |                      |                        |           | Set the System Time           |                                  |                      |
| 🖾 Image              | Hardware Version     | V1.0                   |           | Time Zone UT                  | C-0:00 Western European Time (WE | F), Greenwich Mean 💲 |
| System               | Software Version     | V_125.1.0.1-hard-test5 |           | Daylight Saving Time          |                                  |                      |
|                      | MAC Address          | 1C:C3:16:34:35:36      |           |                               |                                  | ×                    |
|                      | WLAN MAC Address     | 1C:C3:16:34:35:37      |           | Synchronize Time              |                                  | ~                    |
|                      | Customized Device ID |                        |           |                               |                                  |                      |
|                      | Customized Site ID   |                        |           | Synchronize Mode              | NTP                              | Timing Manual Timing |
|                      |                      |                        |           | Server Address                | pool.ntp.org                     | ×                    |
|                      | Running Time         | 14 minutes 31 seconds  |           | Time Interval<br>min(1-10080) | 1440                             | ×                    |
|                      |                      |                        | ×         |                               |                                  | ×                    |
|                      | Users                |                        | ~         |                               |                                  |                      |
| 🛯 English >          | Username             | User Level             | Operation |                               |                                  |                      |
| 🛓 admin 🔹 🔸          | admin                | Administrator          | 6 0       |                               |                                  |                      |

### 5.7.2 User

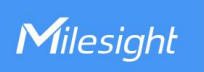

| Milesiaht     | Device Name People C                                                                                                  | Counter                                                                                                    |                               |                                        |                              |
|---------------|----------------------------------------------------------------------------------------------------|----------------------------------------------------------------------------------------------------|-------------------------------|----------------------------------------|------------------------------|
| Dashboard     | Product Model V5125-Li                                                                                                | OBEU                                                                                                    | Current System Time           |                                        |                              |
|               | 5N 6834E27                                                                                                    | 852640016                                                                                                    | Date 03/07/2024               |                                        |                              |
| Communication | Hardware Version V1.0                                                                                                 |                                                                                                    | Time 09:52:00                 |                                        |                              |
| 🕒 Report      | Software Version V_125.1.0                                                                                            | 0.1-hard-test5                                                                                                    | - I Set the System Time       |                                        |                              |
| 🖾 Image       | MAC Address 1C:C3:16                                                                                                  | 5:34:35:36                                                                                                    | Time Zone                     | UTC-0:00 Western European Time (WET)   | , Greenwich Mean 💲           |
| System        | WLAN MAC Address 10:C3:16                                                                                             | 5:34:35:37                                                                                                    | Daylight Saving Time          |                                        |                              |
|               | Customized Device ID                                                                                                  |                                                                                                    |                               |                                        | ×                            |
|               | Customized Site ID                                                                                                    |                                                                                                    | Synchronize Time              |                                        | <b>~</b>                     |
|               | Running Time 18 minute                                                                                                | is 14 seconds                                                                                                    | Synchronize Mode              | NTP T                                  | ming Manual Timing           |
|               |                                                                                                    | ×                                                                                                    | Server Address                | pool.ntp.org                           | ×                            |
|               | Users                                                                                                    | <ul> <li>Image: A set of the set of the</li></ul> | Time Interval                 | 1440                                   | ×                            |
|               | Username U:                                                                                                    | ser Level Operation                                                                                                    | min(1-10080)                  |                                        | ~                            |
|               | admin Adr                                                                                                    | ninistrator 🗵 🖲                                                                                                    |                               |                                        |                              |
| 🖬 English >   | +/                                                                                                    | Add User                                                                                                    |                               |                                        |                              |
| 🚢 admin >     |                                                                                                    |                                                                                                    |                               |                                        | <b>O</b>                     |
| Paramotoro    |                                                                                                    | Doc                                                                                                    | orintion                      |                                        |                              |
| Falameters    |                                                                                                    | Det                                                                                                    | scription                     |                                        |                              |
|               | You can chang                                                                                                    | e the login password                                                                                                    | of this device                | 2.                                     |                              |
|               | - Hereit                                                                                                    |                                                                                                    |                               |                                        |                              |
|               | Users modify                                                                                                    |                                                                                                    |                               |                                        |                              |
|               | Username                                                                                                    |                                                                                                    |                               |                                        |                              |
|               | Osemanie                                                                                                    | admin                                                                                                    |                               |                                        |                              |
|               | User Level                                                                                                    | Administrator                                                                                                    | 0                             |                                        |                              |
|               | Administrator Decourse                                                                                                |                                                                                                    |                               |                                        |                              |
|               | Annunstrator Passwo                                                                                                   | ira                                                                                                    |                               |                                        |                              |
| EZ.           |                                                                                                    |                                                                                                    |                               |                                        |                              |
| ß             | New Password                                                                                                    |                                                                                                    |                               |                                        |                              |
| C             | New Password                                                                                                    |                                                                                                    |                               |                                        |                              |
| ß             | New Password                                                                                                    |                                                                                                    |                               |                                        |                              |
| ß             | New Password<br>Confirm<br>At least:                                                                                  |                                                                                                    |                               |                                        |                              |
| ß             | New Password<br>Confirm<br>At least:<br>• 8 characters<br>• 2 types of character                                      | rs: Number. letter and symbol                                                                                                    |                               |                                        |                              |
| ß             | New Password<br>Confirm<br>At least:<br>• 8 characters<br>• 2 types of character                                      | rs: Number, letter and symbol                                                                                                    |                               |                                        |                              |
| ß             | New Password<br>Confirm<br>At least:<br>• 8 characters<br>• 2 types of character                                      | rs: Number, letter and symbol                                                                                                    | × ×                           |                                        |                              |
| ß             | New Password<br>Confirm<br>At least:<br>• 8 characters<br>• 2 types of character                                      | rs: Number, letter and symbol                                                                                                    | × v                           |                                        |                              |
|               | New Password<br>Confirm<br>At least:<br>• 8 characters<br>• 2 types of character                                      | rs: Number, letter and symbol                                                                                                    |                               | vice. In case that                     | t you forget                 |
|               | New Password<br>Confirm<br>At least:<br>• 8 characters<br>• 2 types of character<br>Click to set this                 | rs: Number, letter and symbol                                                                                                    | s for your dev                | vice. In case tha                      | t you forget                 |
| ©             | New Password<br>Confirm<br>At least:<br>• 8 characters<br>• 2 types of character<br>Click to set the<br>the password, | rs: Number, letter and symbol<br>ree security questions<br>you can click <b>Forget</b>                                                                                                    | s for your dev<br>Password bu | vice. In case tha<br>utton on login pa | t you forget<br>age to reset |

|            | Secure Question                                                                                                    | Settings (Already Set)                           |        |        |        |            |   |
|------------|----------------------------------------------------------------------------------------------------|--------------------------------------------------|--------|--------|--------|------------|---|
|            | Password                                                                                                    |                                                  |        |        |        |            |   |
|            | Security Question1                                                                                                    | What is your lucky number?                       | \$     |        |        |            |   |
|            | Answer1                                                                                                    |                                                  |        |        |        |            |   |
|            | Security Question2                                                                                                    | What is your favorite sport?                     | \$     |        |        |            |   |
|            | Answer2                                                                                                    |                                                  |        |        |        |            |   |
|            | Security Question3                                                                                                    | What is your favorite game?                      | ¢      |        |        |            |   |
|            | Answer3                                                                                                    |                                                  |        |        |        |            |   |
|            | Click to add a                                                                                                    | viewer, who will onl                             | v have | access | to the | "Dashboard |   |
|            | Click to add a<br>"Report" interfac                                                                                                    | viewer, who will onl<br>ces.                     | y have | access | to the | "Dashboard | 1 |
|            | Click to add a<br>"Report" interfac<br>I Add User<br>Username                                                                                                 | viewer, who will onl                             | y have | access | to the | "Dashboard | " |
|            | Click to add a<br>"Report" interfac<br>I Add User<br>Username<br>User Level                                                                                   | viewer, who will onl<br>ces.<br>viewer<br>Viewer | y have | access | to the | "Dashboard | " |
| + Add User | Click to add a<br>"Report" interfac<br>I Add User<br>Username<br>User Level<br>Password                                                                       | viewer, who will onl<br>ces.<br>viewer<br>Viewer | y have | access | to the | "Dashboard |   |
| + Add User | Click to add a<br>"Report" interfac<br>I Add User<br>Username<br>User Level<br>Password<br>Confirm                                                            | viewer, who will onl<br>ces.<br>viewer<br>Viewer | y have | access | to the | "Dashboard |   |
| + Add User | Click to add a<br>"Report" interfac<br>I Add User<br>Username<br>User Level<br>Password<br>Confirm<br>At least:<br>• 8 characters<br>• 2 types of characters: | viewer, who will onl<br>ces.<br>viewer<br>Viewer | y have | access | to the | "Dashboard |   |

# 5.7.3 Time Configuration

| <b>M</b> ilesight | Device Info.         |                        |           | Current System Time           |                                       |                 |
|-------------------|----------------------|------------------------|-----------|-------------------------------|---------------------------------------|-----------------|
| al Dashboard      | Device Name          | People Counter         |           | Date 03/07/2024               |                                       |                 |
| 🗄 Rule            | Product Model        | V5125-L08EU            |           | 555772024                     |                                       |                 |
| Communication     |                      |                        |           | Time 10:02:43                 |                                       |                 |
| 🔮 Report          | SN                   | 6834E27852640016       |           | Set the System Time           |                                       |                 |
| 🖬 Image           | Hardware Version     | V1.0                   |           | Time Zone UTC                 | -0:00 Western European Time (WET). Gr | eenwich Mean    |
| System            | Software Version     | V_125.1.0.1-hard-test5 |           | Daylight Saving Time          |                                       |                 |
|                   | MAC Address          | 1C:C3:16:34:35:36      |           |                               |                                       |                 |
|                   | WLAN MAC Address     | 1C:C3:16:34:35:37      |           | Synchronize Time              |                                       |                 |
|                   | Customized Device ID |                        |           |                               |                                       |                 |
|                   | Customized Site ID   |                        |           | Synchronize Mode              | NTP Timin                             | 9 Manual Timing |
|                   | Dunning Time         | 10 minutes 14 seconds  |           | Server Address                | pool.ntp.org                          | ×               |
|                   | kunning nme          | Ta minutes 14 seconds  | ~         | Time Interval<br>min(1-10080) | 1440                                  | ×               |
|                   | Users                |                        | ~         |                               |                                       | <b>~</b>        |
| 🖬 English >       | Username             | User Level             | Operation |                               |                                       |                 |
| 🛓 admin >         | admin                | Administrator          | 6 0       |                               |                                       | •               |

| Parameters                                                | Description                                                                  |  |  |  |  |
|-----------------------------------------------------------|------------------------------------------------------------------------------|--|--|--|--|
| Time Zone                                                 | Choose the time zone for your location.                                      |  |  |  |  |
|                                                           | Enable or disable Daylight Saving Time (DST).                                |  |  |  |  |
| Davlight Saving Time                                      | Start Time: the start time of DST time range.                                |  |  |  |  |
| Daylight Saving Time                                      | End Time: the end time of DST time range.                                    |  |  |  |  |
|                                                           | <b>DST Bias:</b> the DST time will be faster according to this bias setting. |  |  |  |  |
| Synchronize Mode NTP Timing or Manual Timing is optional. |                                                                              |  |  |  |  |
| Server Address                                            | NTP server address to sync the time.                                         |  |  |  |  |
| Time Interval                                             | Set the interval to sync time with NTP server.                               |  |  |  |  |
| Setting Time                                              | Set the device time manually.                                                |  |  |  |  |
| Synchronize with                                          | Curabraniza tha time with your computer                                      |  |  |  |  |
| computer time                                             | Synchronize the time with your computer.                                     |  |  |  |  |

## 5.7.4 Remote Management

Milesight provides remote management service for this device via Milesight DeviceHub platform or Milesight Development Platform. Before connecting, do ensure the device is connected to the network and Internet connection is stable.

| S             |                 |                                                                      |                                     |                         |  |
|---------------|-----------------|----------------------------------------------------------------------|-------------------------------------|-------------------------|--|
| Milesight     | Remote Manag    | jement                                                               | Time of Flight Advanced Settings    |                         |  |
| all Dashboard | Remote Mana     | gement                                                               | Frequency Adjustment @ Modula       | ation Mode A            |  |
| 2 Rule        | Platform        | IoT Development Platform                                             |                                     |                         |  |
| Communication |                 |                                                                      | ToF Lighting Mode                   | Always On Auto Schedule |  |
| 🖨 Report      | Status          | Connected                                                            | ToF Noise Filtering                 |                         |  |
| Validation    | Platform Setti  | ngs                                                                  | Noise Filtering Level 🛛             | 0                       |  |
| System        | Remote Mana     | gement Service                                                       | Tilt Correction                     |                         |  |
|               | Auto Provisio   | ning ()                                                              |                                     |                         |  |
|               | Data Transfer   | Service                                                              | I Reset                             |                         |  |
|               | Periodic Repo   | rt                                                                   | Recovery device basic configuration | Basic Recovery          |  |
|               | Barladia Barra  |                                                                      | Recovery device to factory settings | All Recovery            |  |
|               | Periodic Repo   | on the bot Prof                                                      | n Now On                            |                         |  |
|               | min(1~1080)     | 1                                                                    | Reboot                              |                         |  |
|               | Trigger Repor   | to                                                                   | Reboot the Device                   | Reboot                  |  |
| 🖽 English 🔸   |                 |                                                                      | × 🗸                                 |                         |  |
| ≜ admin >     | Security Servic | 0                                                                    | Upgrade                             |                         |  |
|               |                 |                                                                      |                                     |                         |  |
| Paramet       | ers             | Description                                                          |                                     |                         |  |
| Remote Man    | nagemer         | nt                                                                   |                                     |                         |  |
|               |                 |                                                                      |                                     |                         |  |
| Remot         | e               | Enable or disable to manage the device through Milesight platforms   |                                     |                         |  |
| Management    |                 | Lindble of disable to manage the device through Milesight platforms. |                                     |                         |  |
| Platform      |                 | DeviceHub or IoT Development Platform is optional.                   |                                     |                         |  |
| Status        |                 | Show the connection status between the device and the DeviceHub.     |                                     |                         |  |
| IoT Develop   | ment Pla        | atform                                                               |                                     |                         |  |
| Remote        |                 | Enable to change the device settings via Milesight Development       |                                     |                         |  |

| Management         | platform.                                                       |  |
|--------------------|-----------------------------------------------------------------|--|
| Service            |                                                                 |  |
| Auto Drovisioning  | Enable to receive and deploy the configurations from Milesight  |  |
| Auto Provisioning  | Development Platform after the device is connected to Internet. |  |
| Data Transfer      | Penert people counting data to Milesight Development plotform   |  |
| Service            | Report people counting data to milesight Development platform.  |  |
| DeviceHub 2.0 (PoE | Version Only)                                                   |  |
| Server Address     | IP address or domain of the DeviceHub 2.0 management server.    |  |
| Synchronize        | Enable or disable to synchronize device name on device by 2.0   |  |
| Device Name        | Enable of disable to synchronize device name of devicendb z.o.  |  |
| Synchronize        | Queternize the device ID and site ID                            |  |
| Customized ID      |                                                                 |  |
| Security Service   |                                                                 |  |
| SSH                | Enable or disable SSH access. The SSH port is fixed as 22.      |  |

# 5.7.5 System Maintenance

| Milesight                                                         | Remote Management                                                                                                    |                                                                                                    | I Hardware Settings                                                                                                    |
|-------------------------------------------------------------------|----------------------------------------------------------------------------------------------------|----------------------------------------------------------------------------------------------------|----------------------------------------------------------------------------------------------------|
| d Dashboard                                                       | Remote Management                                                                                                    |                                                                                                    | LED Indicator Switch                                                                                                    |
| E Rule                                                            | Platform                                                                                                    | IoT Development Platform                                                                                                    |                                                                                                    |
| <ul> <li>Communication</li> <li>Report</li> </ul>                 | Status                                                                                                    | Disconnected                                                                                                    | l Reset                                                                                                    |
|                                                                   | Platform Settings                                                                                                    |                                                                                                    | Recovery device basic configuration Basic Recovery                                                                                                    |
| Validation                                                        | Remote Management Service                                                                                                    |                                                                                                    | Recovery device to factory settings All Recovery                                                                                                    |
| System                                                            | Auto Provisioning ①                                                                                                    |                                                                                                    | Rebot                                                                                                    |
|                                                                   | Data Transfer Service                                                                                                    |                                                                                                    |                                                                                                    |
|                                                                   | Periodic Report                                                                                                    |                                                                                                    | Reboot the Device Reboot                                                                                                    |
|                                                                   | Periodic Report Scheme                                                                                                    | On the Dot From Now On                                                                                                    | I Upgrade                                                                                                    |
| 🗈 English >                                                       | Period                                                                                                    | 1h 🗘                                                                                                    | Software Version V_125.1.0.3-a3                                                                                                    |
|                                                                   |                                                                                                    |                                                                                                    |                                                                                                    |
| <ul> <li>and and and an and</li> </ul>                            | Trigger Report ①                                                                                                    |                                                                                                    | Upgrade image Dupgrade (2)                                                                                                    |
| 💄 admin 🔸                                                         | Trigger Report ①                                                                                                    |                                                                                                    | Upgrade image                                                                                                    |
| ▲ admin > Parameters                                              | Trigger Report ①                                                                                                    | Desc                                                                                                    | ription                                                                                                    |
| admin → Parameters Hardware                                       | Trigger Report ()                                                                                                    | Desc<br>witch: Enable or disable                                                                                                    | ription<br>e LED indicator when device is in normal                                                                                                    |
| admin → Parameters Hardware Settings                              | Trigger Report ©                                                                                                    | Desc<br>witch: Enable or disable                                                                                                    | ription<br>e LED indicator when device is in normal                                                                                                    |
| Admin → Parameters Hardware Settings                              | Trigger Report ©<br>LED Indicator Sw<br>operation.<br>Recovery device                                                                                                    | Desc<br>witch: Enable or disable<br>e basic configuration: k                                                                                                    | E LED indicator when device is in normal                                                                                                    |
| admin → Parameters Hardware Settings                              | Trigger Report ©<br>LED Indicator Sw<br>operation.<br>Recovery device<br>when resetting.                                                                                     | Desc<br>witch: Enable or disable<br>e basic configuration: k                                                                                                    | e LED indicator when device is in normal<br>eeep the IP settings and user information                                                                                                    |
| ▲ admin > Parameters Hardware Settings Reset                      | Trigger Report ©<br>LED Indicator Sw<br>operation.<br>Recovery device<br>when resetting.<br>Recovery device                                                                  | Desc<br>witch: Enable or disable<br>e basic configuration: k<br>e to factory settings: re                                                                                          | LED indicator when device is in normal<br>e LED indicator when device is in normal<br>seep the IP settings and user information<br>set device to factory default, which                                                                 |
| ▲ admin > Parameters Hardware Settings Reset                      | Trigger Report ©<br>LED Indicator Sw<br>operation.<br>Recovery device<br>when resetting.<br>Recovery device<br>needs to verify a                                             | Desc<br>witch: Enable or disable<br>e basic configuration: k<br>e to factory settings: re-<br>admin password.                                                                      | Excep the IP settings and user information<br>set device to factory default, which                                                                                                    |
| ▲ admin > Parameters Hardware Settings Reset Reset                | Trigger Report ©<br>LED Indicator Sw<br>operation.<br>Recovery device<br>when resetting.<br>Recovery device<br>needs to verify a<br>Restart the device                       | Desc<br>witch: Enable or disable<br>e basic configuration: k<br>e to factory settings: re-<br>admin password.<br>ce immediately.                                                   | ription<br>a LED indicator when device is in normal<br>seep the IP settings and user information<br>set device to factory default, which                                                                                                |
| ▲ admin > Parameters Hardware Settings Reset Reboot               | Trigger Report ©<br>LED Indicator Sw<br>operation.<br>Recovery device<br>when resetting.<br>Recovery device<br>needs to verify a<br>Restart the device<br>Click the folder i | Desc<br>witch: Enable or disable<br>e basic configuration: k<br>e to factory settings: re-<br>admin password.<br>ce immediately.<br>icon and select the upgr                       | Tription<br>The LED indicator when device is in normal<br>the eep the IP settings and user information<br>set device to factory default, which<br>rading file, then click the <b>Upgrade</b> button                                     |
| ▲ admin > Parameters Hardware Settings Reset Reset Reboot Upgrade | Trigger Report ©                                                                                                    | Desc<br>witch: Enable or disable<br>e basic configuration: k<br>e to factory settings: re-<br>admin password.<br>ce immediately.<br>icon and select the upgrupdate will be done wh | Tription<br>a LED indicator when device is in normal<br>accep the IP settings and user information<br>set device to factory default, which<br>rading file, then click the <b>Upgrade</b> button<br>hen the system reboots successfully. |

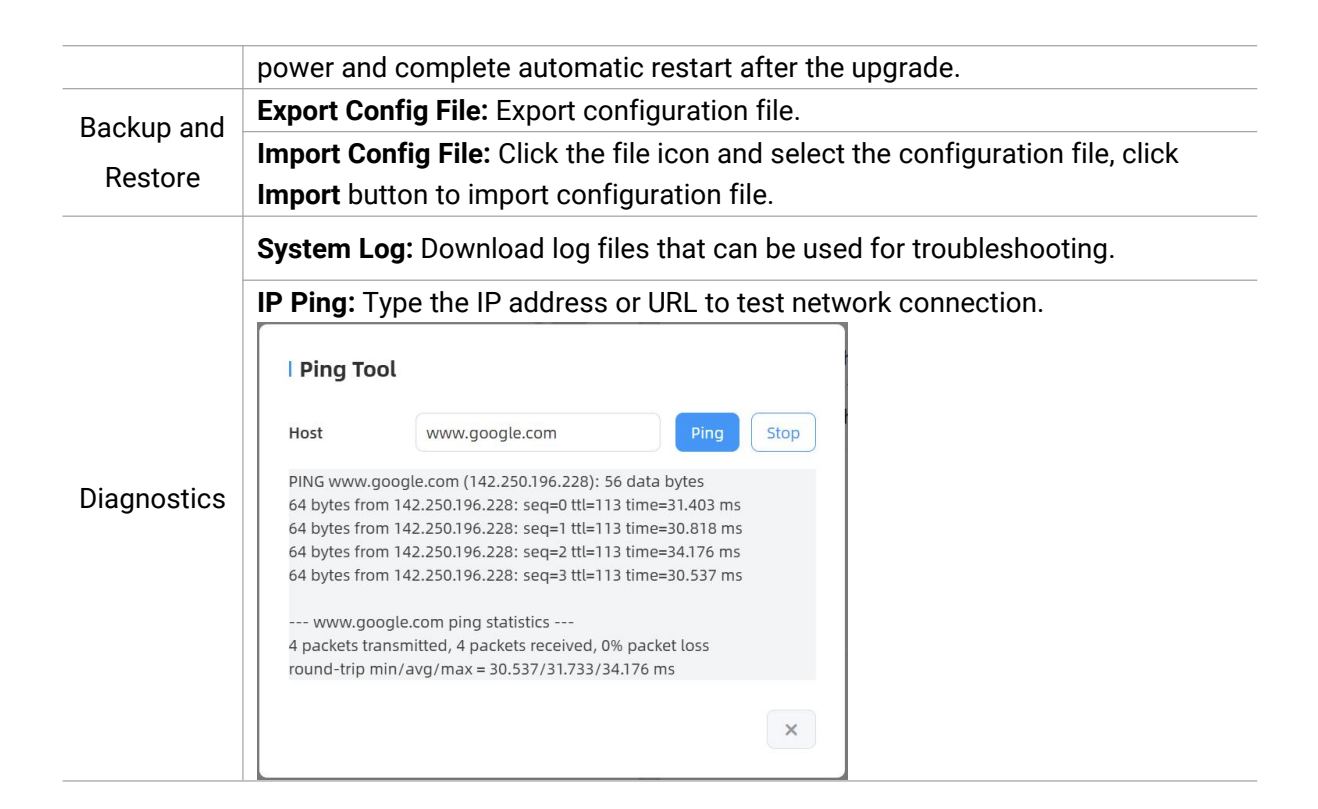

# 6. Installation Instruction

Parameter definition:

| Parameters | Explanation                    | Value         |
|------------|--------------------------------|---------------|
| Н          | Installation height            | 2.2 ~ 6 m     |
| h          | Target height                  | Example 1.7 m |
| α          | Horizontal field of view angle | 101°          |
| β          | Vertical field of view angle   | 70°           |
| x          | Length of detection range      |               |
| у          | Width of detection range       |               |

## 6.1 Covered Detection Area

The detection area covered by the device is related to the field of view angle of the device, the installation height and the target height.

The length of the detection area is approximately  $x=2 \times tan(\alpha/2) \times (H-h-0.05)$  and the width of the detection area is approximately  $y=2 \times tan(\beta/2) \times (H-h-0.05)$ .

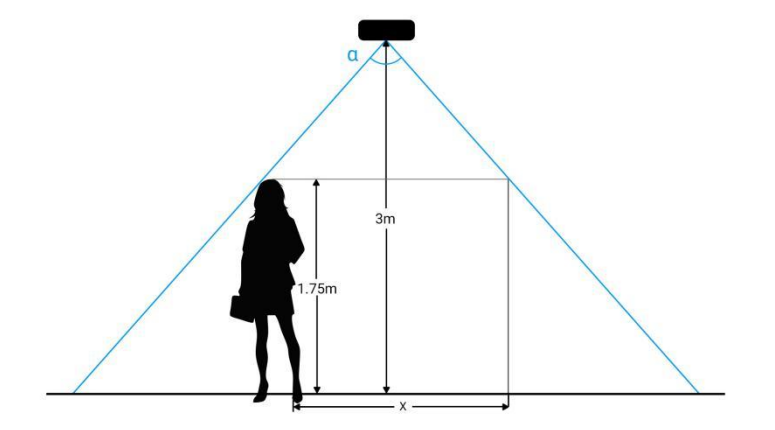

For example, if the pedestrians' height is 1.75 m, the detection area corresponding to each installation height is as follows:

| Installation Height (m) | Detection Area (m) |
|-------------------------|--------------------|
| 2.2                     | 1.21 × 0.7         |
| 2.5                     | 1.94 × 1.12        |
| 3.0                     | 3.16 × 1.82        |
| 3.5                     | 4.37 × 2.52        |
| 4.0                     | 5.58 × 3.22        |
| 4.5                     | 6.80 × 3.92        |
| 5.0                     | 8.01 × 4.62        |
| 5.5                     | 9.23 × 5.32        |
| 6.0                     | 10.44 × 6.02       |

## 6.2 Installation

#### **Ceiling Mount**

**Installation condition:** ceiling thickness > 30mm.

**Step 1:** Remove the cover. (If the wires need to be protruded from the side of the device, remove the blocking rubber.)

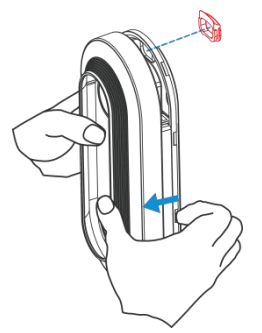

Step 2: Drill 4 holes with a diameter of 4mm according to the hole position of the device screw.

(If you need to hide the power cord into the ceiling, drill another wire hole.) Attach the expansion bolts to the hole position in the ceiling.

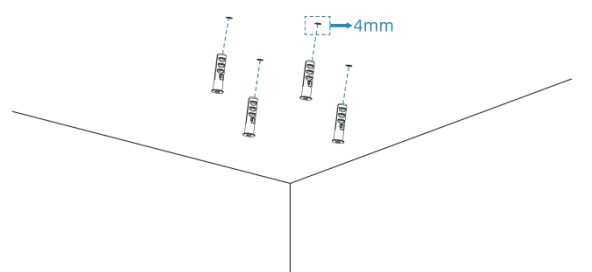

**Step 3:** Connect all required wires, and pass them through the wire holes behind the device.(If the alarm I/O is going to be used, please connect the Multi-interface to the device.)

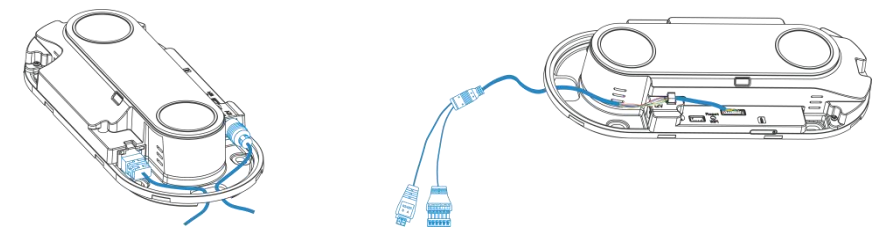

Step 4: Fix the device to the wall plugs via mounting screws.

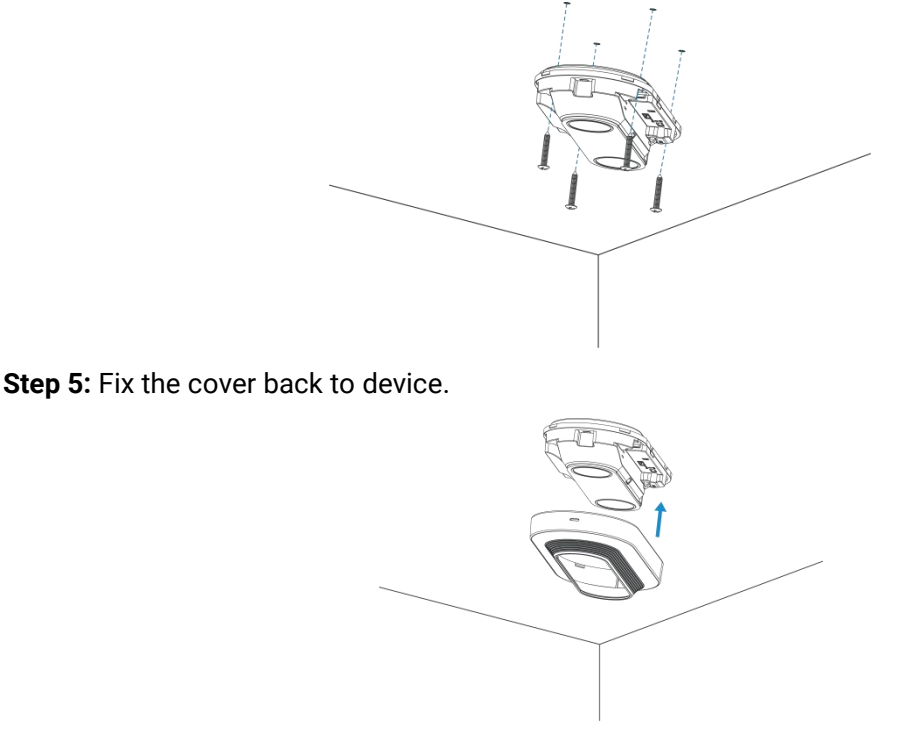

#### Ceiling/Lintel Mount (with Optional Multifunctional Bracket)

**Step 1:** Fix the pole to the device with the hole on the device.

**Step 2:** Adjust the length of the pole, then adjust the direction of 3-axis ball and tighten it with the handle. **Step 3:** Determine the mounting location and drill 3 holes, fix the wall plugs into the mounting holes, then fix the bracket base to the wall plugs via mounting screws.

(Note: If the wire needs to be extended to the interior of the ceiling or wall, a wire hole with a suitable

size is also required to be drilled.)

Milesight

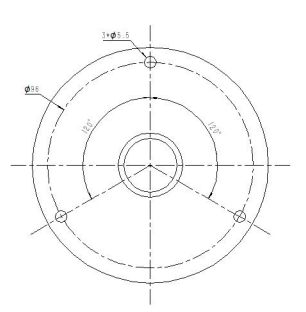

**Step 4:** Remove the cover on the device, and then connect all required wires and pass them through the inside of pole.

Step 5: Fix the pole to bracket base with screws and nuts.

Ceiling Mount

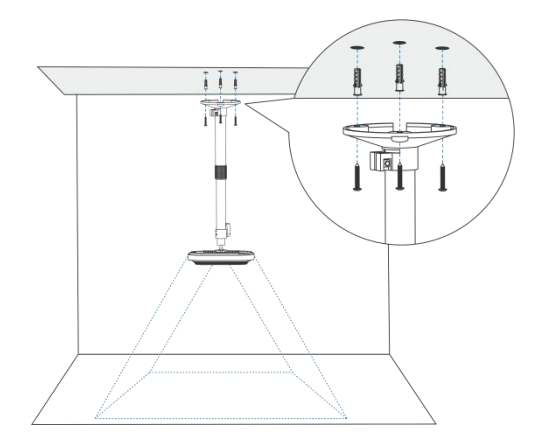

Lintel Mount

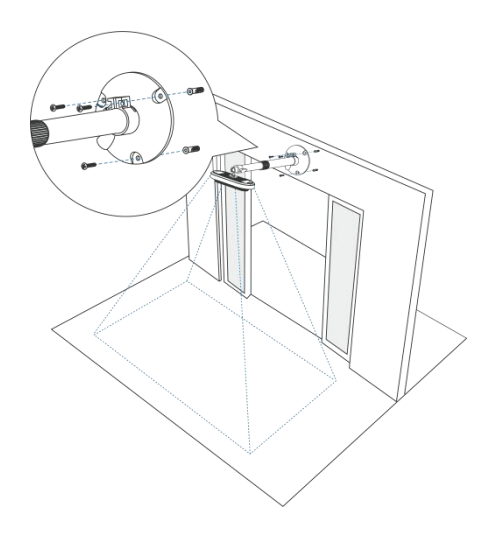

#### Installation Note:

 It is recommended to inform people at the deployment site in advance that their images will be collected (through signage, user agreements, etc.) and obtain their consent before installation. Additionally, inform them that they have the option to opt out if they do not consent to the collection of their images.

- The device is sensitive to ambient light, so it's best to avoid placing it in areas where light conditions fluctuate significantly.
- Make sure there are no obstacles within the live view of device.
- When the device is installed on the door frame or above the doorway, it is recommended to use the multifunctional bracket. Adjust it until there are no obstructions in the device's real-time field of view. (The multi-functional bracket can be purchased from Milesight or sourced independently).
- When the device is installed at the door of the fan switch, the device needs to be installed on the opposite side of the door.
- For more accurate target attribute detection, tilt the device slightly (within 10 degrees).

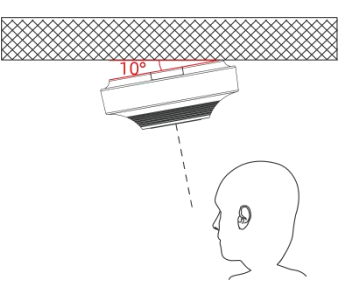

## 6.3 Factors Affecting Accuracy

- Impact over the line detection:
  - 1) The device can not recognize well if the ground is smooth and lacks patterns.
  - 2) It is indistinguishable when the color of targets and the floor is similar.
  - 3) Objects imaged similarly to people have a probability of being misdetected.
  - The device may not accurately recognize people walking at extremely fast speeds (more than 2.5 m/s).
  - Detection accuracy decreases in crowded scenes (distance between targets less than 30cm).
  - 6) When two people pass through the detection line at the same time and are in close proximity to each other (one in and one out), it is possible that both people will miss the count.
- Impact Attribute Detection:
  - Children under 1.1m in height, children in strollers/shopping carts, children being held, and children covered by an adult have a probability of undercounting.
  - 2) Gender detection is prone to misdetection when the target has longer hair for men and shorter hair for women.

- The device does not detect men and women when hair/clothing color is close to the color of the floor or when wearing large concealing accessories such as head scarves.
- If the Milesight specific lanyard worn by the staff is obstructed by collars, scarves, hair, or other objects, it may result in inaccurate counting.
- 5) If the staff wear striped clothing or clothing with patterns similar to the Milesight specific staff lanyard, it may lead to false detections.

# 7. Communication Protocol

VS125 will post the people counting data in json format to HTTP URL or MQTT broker.

### 7.1 Periodic Report

```
{
    "device_info":
        "cus_device_id": "123456",
        "cus_site_id": "789123",
        "device_mac": "24:E1:24:FA:0C:6C",
        "device_name": "People Counter",
        "device_sn": "6384E16179950009",
        "firmware_version": "V_125.1.0.1,
        "hardware_version": "V1.0",
        "ip_address": "192.168.60.183",
        "running_time": 141,
        "wlan mac": 24:E1:24:54:23:0A
    },
    "network_info": //Cellular version only
    {
        "network_status": "true", //True is connected, False is disconnected
        "iccid": "89860117838009934120",
        "imei": "860425047368939",
        "cell_id": "340db80",
        "lac": "5299"
    },
 "line_periodic_data": [{
            "line": 1,
            "line_uuid": "9a0440de-3188-4f6d-b886-bb20c97bd26b",
```

```
"total": {
         "female_in": 0,
         "female_out": 0,
         "in": 0,
         "male_in": 0,
         "male_out": 0,
         "out": 0
    },
    "children": {
         "female_in": 0,
         "female_out": 0,
         "in": 0,
         "male_in": 0,
         "male_out": 0,
         "out": 0
    },
    "staff": {
         "female_in": 0,
         "female_out": 0,
         "in": 0,
         "male_in": 0,
         "male_out": 0,
         "out": 0
    },
    "group": {
         "in": 0,
         "out": 0
    }
},
{
    "line": 2,
    "line_uuid": "b138b9a1-ce58-40bd-98f4-c401dfc118c8",
    "total": {
         "female_in": 0,
         "female_out": 0,
         "in": 0,
         "male_in": 0,
```

```
"male_out": 0,
                "out": 0
           },
           "children": {
                "female_in": 0,
                "female_out": 0,
                "in": 0,
                "male_in": 0,
                "male_out": 0,
                "out": 0
           },
           "staff": {
                "female_in": 0,
                "female_out": 0,
                "in": 0,
                "male_in": 0,
                "male_out": 0,
                "out": 0
           },
           "group": {
                "in": 0,
                "out": 0
           }
       }
   ],
"line_total_data": [{
           "line": 1,
           "line_uuid": "9a0440de-3188-4f6d-b886-bb20c97bd26b",
           "children": {
                "female_in_counted": 0,
                "female_out_counted": 0,
                "in_counted": 0,
                "male_in_counted": 0,
                "male_out_counted": 0,
                "out_counted": 0
           },
           "total": {
```

```
"female_in_counted": 0,
             "female_out_counted": 0,
             "in_counted": 0,
             "male_in_counted": 0,
             "male_out_counted": 0,
             "out_counted": 0,
             "capacity_counted": 0
        },
         "staff": {
             "female_in_counted": 0,
             "female_out_counted": 0,
             "in_counted": 0,
             "male_in_counted": 0,
             "male_out_counted": 0,
             "out_counted": 0
        },
         "group" {
             "in_counted": 0,
             "out_counted": 0
        }
    },
"region_data":
{
    "dwell_time_data":
    ſ
         {
             "avg_dwell_time": 308367,
             "children_avg_dwell_time": 0,
             "children_max_dwell_time": 0,
             "female_avg_dwell_time": 0,
             "female_max_dwell_time": 519934,
             "male_avg_dwell_time": 0,
             "male_max_dwell_time": 96799,
             "max_dwell_time": 519934,
             "staff_max_dwell_time": 1522,
             "staff_avg_dwell_time": 1522,
             "region": 1,
```

}

```
"region_name": "Region1",
              "region_uuid": "bd1e6ce2-e113-4ce4-a9b6-0633f7083cac"
         }
    ],
    "region_count_data":
    ſ
         {
             "total": {
             "current_female": 0,
             "current_male": 1,
              "current_total": 2
         },
         "children": {
             "current_female": 0,
             "current_male": 1,
             "current_total": 2
         },
         "staff": {
             "current_female": 0,
             "current_male": 1,
             "current_total": 2
         },
         "region": 1,
         "region_name": "Region1",
         "region_uuid": "bd1e6ce2-e113-4ce4-a9b6-0633f7083cac"
    }]
},
"time_info":
{
    "dst_status": false,
    "enable_dst": true,
    "end_time": "2024-05-30T20:21:49+08:00",
    "start_time": "2024-05-30T20:20:49+08:00",
    "time_zone": "UTC+8:00 China Standard Time (CT/CST)"
}
```

{

## 7.2 Trigger Report-Line Crossing People Counting

```
"device_info":
{
    "cus_device_id": "123456",
    "cus_site_id": "789123",
    "device_mac": "24:E1:24:FA:0C:6C",
    "device_name": "People Counter",
    "device_sn": "6384E16179950009",
    "firmware_version": "V_125.1.0.1",
    "hardware_version": "V1.0",
    "ip_address": "192.168.60.183",
    "running_time": 58,
    "wlan mac": 24:E1:24:54:23:0A
},
"network_info": //Cellular version only
{
    "network_status": "true", //True is connected, False is disconnected
    "iccid": "89860117838009934120",
    "imei": "860425047368939",
    "cell_id": "340db80",
    "lac": "5299"
},
"line_trigger_data":
ſ
    {
         "children": {
         "female_in": 8,
         "female_out": 2,
         "in": 14,
         "male_in": 8,
         "male_out": 2,
         "out": 6
    },
    "group": {
         "in": 0,
         "out": 0
    },
```

```
"staff": {
    "female_in": 0,
    "female_out": 0,
    "in": 0,
    "male_in": 0,
    "male_out": 0,
    "out": 0
},
"total": {
    "female_in": 20,
    "female_out": 22,
    "in": 27,
    "male_in": 20,
    "male_out": 22,
    "out": 27
},
"line": 1,
"line_uuid": "9a0440de-3188-4f6d-b886-bb20c97bd26b"
{
"children": {
    "female_in": 8,
    "female_out": 2,
    "in": 14,
    "male_in": 8,
    "male_out": 2,
    "out": 6
},
"group": {
    "in": 0,
    "out": 0
},
"staff": {
    "female_in": 0,
    "female_out": 0,
    "in": 0,
    "male_in": 0,
```

},

}

```
"male_out": 0,
        "out": 0
   },
    "total": {
        "female_in": 20,
        "female_out": 22,
        "in": 27,
        "male_in": 20,
        "male_out": 22,
        "out": 27
   },
    "line": 3,
    "line_uuid": "82ffe54d-0191-484b-a2fc-495628a8f2a1"
   }
],
"time_info":
{
   "dst_status": false,
    "enable_dst": true,
    "time": "2024-05-30T20:11:32+08:00",
    "time_zone": "UTC+8:00 China Standard Time (CT/CST)"
}
```

## 7.3 Trigger Report-Region People Counting

```
{
    "device_info":
    {
        "cus_device_id": "123456",
        "cus_site_id": "789123",
        "device_mac": "24:E1:24:FA:0C:6C",
        "device_name": "People Counter",
        "device_sn": "6384E16179950009",
        "firmware_version": "V_125.1.0.1",
        "hardware_version": "V1.0",
        "ip_address": "192.168.60.183",
        "running_time": 105,
        "wlan mac": 24:E1:24:54:23:0A
```

```
},
"network_info": //Cellular version only
{
    "network_status": "true", ////True is connected, False is disconnected
    "iccid": "89860117838009934120",
    "imei": "860425047368939",
    "cell_id": "340db80",
    "lac": "5299"
},
"region_trigger_data":
{
    "region_count_data":
    [
         {
         "total": {
              "current_female": 0,
              "current_male": 1,
              "current_total": 2
         },
         "children": {
              "current_female": 0,
              "current_male": 1,
              "current_total": 2
         },
         "staff": {
              "current_female": 0,
              "current_male": 1,
              "current_total": 2
         },
         "region": 1,
         "region_name": "Region1",
         "region_uuid": "bd1e6ce2-e113-4ce4-a9b6-0633f7083cac"
         }
    ]
},
"time_info":
{
```

"dst\_status": false,

```
"enable_dst": true,
         "time": "2024-05-30T20:12:20+08:00",
         "time_zone": "UTC+8:00 China Standard Time (CT/CST)"
    }
}
7.4 Trigger Report-Dwell Time Detection
{
    "device_info":
    {
         "cus_device_id": "123456",
         "cus_site_id": "789123",
         "device_mac": "24:E1:24:FA:0C:6C",
         "device_name": "People Counter",
         "device_sn": "6384E16179950009",
         "firmware_version": "V_125.1.0.1",
         "hardware_version": "V1.0",
         "ip_address": "192.168.60.183",
         "running_time": 106,
         "wlan mac": 24:E1:24:54:23:0A
    },
    "network_info": //Cellular version only
    {
         "network_status": "true", ////True is connected, False is disconnected
         "iccid": "89860117838009934120",
         "imei": "860425047368939",
         "cell_id": "340db80",
        "lac": "5299"
    },
    "region_trigger_data":
         "dwell_time_data":
         ſ
             {
             "children": false,
             "duration": 96799,
             "dwell_end_time": "2024-05-30T20:12:20+08:00",
```

```
"dwell_start_time": "2024-05-30T20:10:43+08:00",
             "people_id": 5,
             "region": 1,
             "region_name": "Region1",
             "region_uuid": "bd1e6ce2-e113-4ce4-a9b6-0633f7083cac",
             "sex": "male",
             "staff": true
             }
         1
    },
    "time_info":
    {
         "dst_status": false,
         "enable_dst": true,
         "time": "2024-05-30T20:12:20+08:00",
         "time_zone": "UTC+8:00 China Standard Time (CT/CST)"
    }
}
```

# 8. MQTT API Command

VS125 supports to send three commands via MQTT API to enquire the data.

### 8.1 Search Report

#### **Request example**

```
{
 "dst": "all",
 "type":0,
 "command":"/api/v1/system/searchReport",
 "msgld":"1",
 "requestData":{
    "event":0,
    "startTime":"2025-01-22T08:00:00.000",
    "endTime":"2025-01-23T08:00:00.000",
    "lineParam":{
         "lineId":0,
         "timeUnit":0,
         "mode":0
         },
    "regionCount":{
         "regionId":0
```

| },                                            |
|-----------------------------------------------|
| "dwellDetect":{                               |
| "regionId":0,                                 |
| "timeMin":10,                                 |
| "timeBinWidth":10,                            |
| "numOfBins":10                                |
| },                                            |
| "heatMap":{                                   |
| "type":0                                      |
| },                                            |
| "uuid":"1d4f62b5-37f0-4bda-80f8-a5625613fc6e" |
| }                                             |
|                                               |
|                                               |

| Parameter   | Туре   | Description                                                                                   |
|-------------|--------|-----------------------------------------------------------------------------------------------|
| dst         | string | all: send to all recipients that subscribe the MQTT API topic SN: send to a certain recipient |
| type        | number | 0: request, 1: response                                                                       |
| msgld       | number | Identifier of this request                                                                    |
| requestData | object |                                                                                               |
|             |        | 0: Line crossing counting                                                                     |
|             |        | 1: Region people counting                                                                     |
| event       | number | 2: Dwell time detection                                                                       |
|             |        | 3: Heat map                                                                                   |
|             |        | 4: History Point                                                                              |
| startTime   |        |                                                                                               |
| endTime     |        |                                                                                               |
| lineParam   |        |                                                                                               |
| regionCount |        |                                                                                               |
| dwellDetct  |        |                                                                                               |
| heatMap     |        |                                                                                               |
| uuid        | string | A random unique ID defined by user                                                            |

### Response example: Success

```
{
    "code":0,
    "message":"ok",
    "msgld":"1",
    "src":"6834E16184430017",
    "transmitTime":2,
    "type":1
}
```

| Parameter | Туре    | Description                |
|-----------|---------|----------------------------|
| code      | integer |                            |
| message   | string  |                            |
| msgld     | number  | Identifier of this request |
| src       | string  | SN for response            |
| type      | number  | 0: request, 1: response    |

## 8.2 Get Report Result

#### **Request example**

```
{
    "dst": "all",
    "type":0,
    "command":"/api/v1/system/getReportResult",
    "msgld":"1",
    "requestData":{
        "uuid":"1d4f62b5-37f0-4bda-80f8-a5625613fc6e",
        "event":0
        }
}
```

| Parameter   | Туре   | Description                                                   |  |
|-------------|--------|---------------------------------------------------------------|--|
| dat         | string | all: send to all recipients that subscribe the MQTT API topic |  |
| usi         |        | SN: send to a certain recipient                               |  |
| type        | number | 0: request, 1: response                                       |  |
| msgld       | number | Identifier of this request                                    |  |
| requestData | object |                                                               |  |
| uuid        | string | A random unique ID defined by user                            |  |
|             | number | 0: Line crossing counting                                     |  |
|             |        | 1: Region people counting                                     |  |
| event       |        | 2: Dwell time detection                                       |  |
|             |        | 3: Heat map                                                   |  |

#### **Response example**

```
"femaleIn": 0,
                   "femaleOut": 1,
                   "in": 6,
                   "maleIn": 6,
                   "maleOut": 0,
                   "out": 1
              },
              "group": {
                   "in": 9,
                   "out": 3
              },
              "staff": {
                   "femaleIn": 0,
                   "femaleOut": 0,
                   "in": 0,
                   "maleIn": 0,
                   "maleOut": 0,
                   "out": 0
              },
              "time": "2024-08-15T09:00:00.000",
              "total": {
                   "femaleIn": 0,
                   "femaleOut": 1,
                   "in": 9,
                   "maleIn": 9,
                   "maleOut": 2,
                   "out": 3
              }
         }
    ]
},
"message": "ok",
"transmitTime": 1
```

| Parameter | Туре      | Description                                                                                      |
|-----------|-----------|--------------------------------------------------------------------------------------------------|
| code      | integer   |                                                                                                  |
| data      | object [] | Return data                                                                                      |
| event     | number    | 0: Line crossing counting<br>1: Region people counting<br>2: Dwell time detection<br>3: Heat map |
| isReady   | boolean   |                                                                                                  |
| line      | object    |                                                                                                  |

| Children  | object  |  |
|-----------|---------|--|
| femaleIn  | integer |  |
| femaleOut | integer |  |
| In        | integer |  |
| maleIn    | integer |  |
| maleIn    | integer |  |
| Out       | integer |  |
| staff     | object  |  |
| femaleIn  | integer |  |
| femaleOut | integer |  |
| In        | integer |  |
| maleIn    | integer |  |
| maleIn    | integer |  |
| Out       | integer |  |
| total     | object  |  |
| femaleIn  | integer |  |
| femaleOut | integer |  |
| In        | integer |  |
| maleln    | integer |  |
| maleIn    | integer |  |
| Out       | integer |  |
| time      | object  |  |
| femaleIn  | integer |  |
| femaleOut | integer |  |
| In        | integer |  |
| maleIn    | integer |  |
| maleIn    | integer |  |
| Out       | integer |  |
| group     | object  |  |
| femaleIn  | integer |  |
| femaleOut | integer |  |
| In        | integer |  |
| maleIn    | integer |  |
| maleIn    | integer |  |
| Out       | integer |  |
| region    | object  |  |
| Children  | object  |  |
| femaleIn  | integer |  |
| femaleOut | integer |  |
| In        | integer |  |
| maleln    | integer |  |
| maleln    | integer |  |
| Out       | integer |  |

| staff     | object  |  |
|-----------|---------|--|
| femaleIn  | integer |  |
| femaleOut | integer |  |
| In        | integer |  |
| maleIn    | integer |  |
| maleIn    | integer |  |
| Out       | integer |  |
| total     | object  |  |
| femaleIn  | integer |  |
| femaleOut | integer |  |
| In        | integer |  |
| maleIn    | integer |  |
| maleIn    | integer |  |
| Out       | integer |  |
| time      | object  |  |
| femaleIn  | integer |  |
| femaleOut | integer |  |
| In        | integer |  |
| maleIn    | integer |  |
| maleIn    | integer |  |
| Out       | integer |  |
| dwell     | object  |  |
| Children  | object  |  |
| femaleIn  | integer |  |
| femaleOut | integer |  |
| In        | integer |  |
| maleIn    | integer |  |
| maleIn    | integer |  |
| Out       | integer |  |
| staff     | object  |  |
| femaleIn  | integer |  |
| femaleOut | integer |  |
| In        | integer |  |
| maleIn    | integer |  |
| maleIn    | integer |  |
| Out       | integer |  |
| total     | object  |  |
| femaleIn  | integer |  |
| femaleOut | integer |  |
| In        | integer |  |
| maleIn    | integer |  |
| maleIn    | integer |  |
| Out       | integer |  |

| time          | object   |                                 |
|---------------|----------|---------------------------------|
| femaleIn      | integer  |                                 |
| femaleOut     | integer  |                                 |
| In            | integer  |                                 |
| maleIn        | integer  |                                 |
| maleIn        | integer  |                                 |
| Out           | integer  |                                 |
| heatmap       | object   |                                 |
| height        | number   | Height of the heatmap data grid |
| width         | number   | Width of the heatmap data grid  |
| max           | number   | The Maximum value of heat map   |
| min           | number   | The minimum value of heat map   |
| values        | object[] |                                 |
| X             | number   |                                 |
| Y             | number   |                                 |
| value         | number   |                                 |
| historyPoints |          |                                 |
|               |          | Trajectory Point Types:         |
| values        | object[] | 0: Start Trajectory Point       |
|               |          | 1: Stop Trajectory Point        |
| X             | number   |                                 |
| Y             | number   |                                 |
| message       | string   | Return Information              |
| transmitTime  | number   | Processing time                 |

## 8.3 Search Log

#### Request example:

```
{
    "dst":"all",
    "type":0,
    "command": "/api/v1/system/searchLog",
    "msgld":12345678,
    "requestData":{
               "startTime": "0",
               "endTime": "1800211081920",
               "logType": 0,
               "admin": true
        }
}
```

| Parameter | Туре   | Description                                                   |
|-----------|--------|---------------------------------------------------------------|
| dst       | string | all: send to all recipients that subscribe the MQTT API topic |
|             |         | SN: send to a certain recipient                |  |
|-------------|---------|------------------------------------------------|--|
| type        | number  | 0: request, 1: response                        |  |
| msgld       | number  | Identifier of this request                     |  |
| requestData | object  |                                                |  |
| startTime   | string  | Start Timestamp, Unit: ms                      |  |
| endTime     | string  | End Timestamp, Unit: ms                        |  |
| logType     | number  | 0: Starting up log                             |  |
| admin       | boolean | true: display response parameter "rebootCode", |  |
|             |         | false: hidden response parameter "rebootCode"  |  |

## Response example:

```
{
 "code": 0,
      "data": {
          "log": [
           {
             "PowerOnTime": "2024-07-22T09:34:27+08:00",
             "ShutdownTime": "2024-07-22T09:41:59+08:00",
             "rebootCode": 1,
             "rebootMessage": "normal",
             "runningTime": 451
           },
           {
             "PowerOnTime": "2024-07-22T09:42:05+08:00",
             "ShutdownTime": "2024-07-22T09:54:47+08:00",
             "rebootCode": 3,
             "rebootMessage": "upgrade success",
             "runningTime": 761
           }
        ],
         "recordCount": 5
      },
      "message": "ok",
      "transmitTime": 3
}
```

| Parameter    | Туре     | Description       |
|--------------|----------|-------------------|
| code         | integer  |                   |
| data         | object   |                   |
| log          | object[] | Item type: object |
| PowerOnTime  | string   | Boot time         |
| ShutdownTime | string   | Power outage time |
| rebootCode   | string   | -1: Running       |

73

Milesight

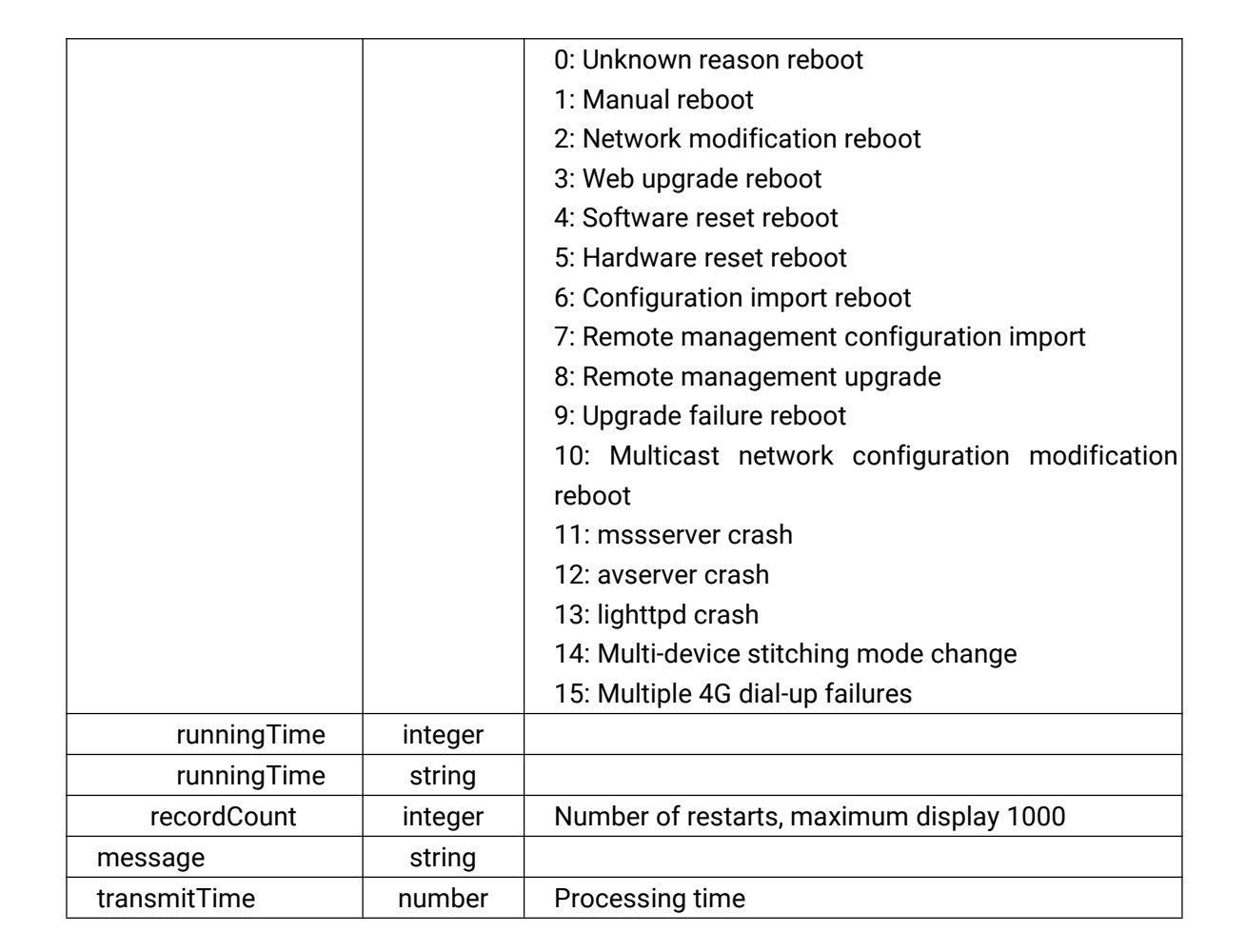

-END-